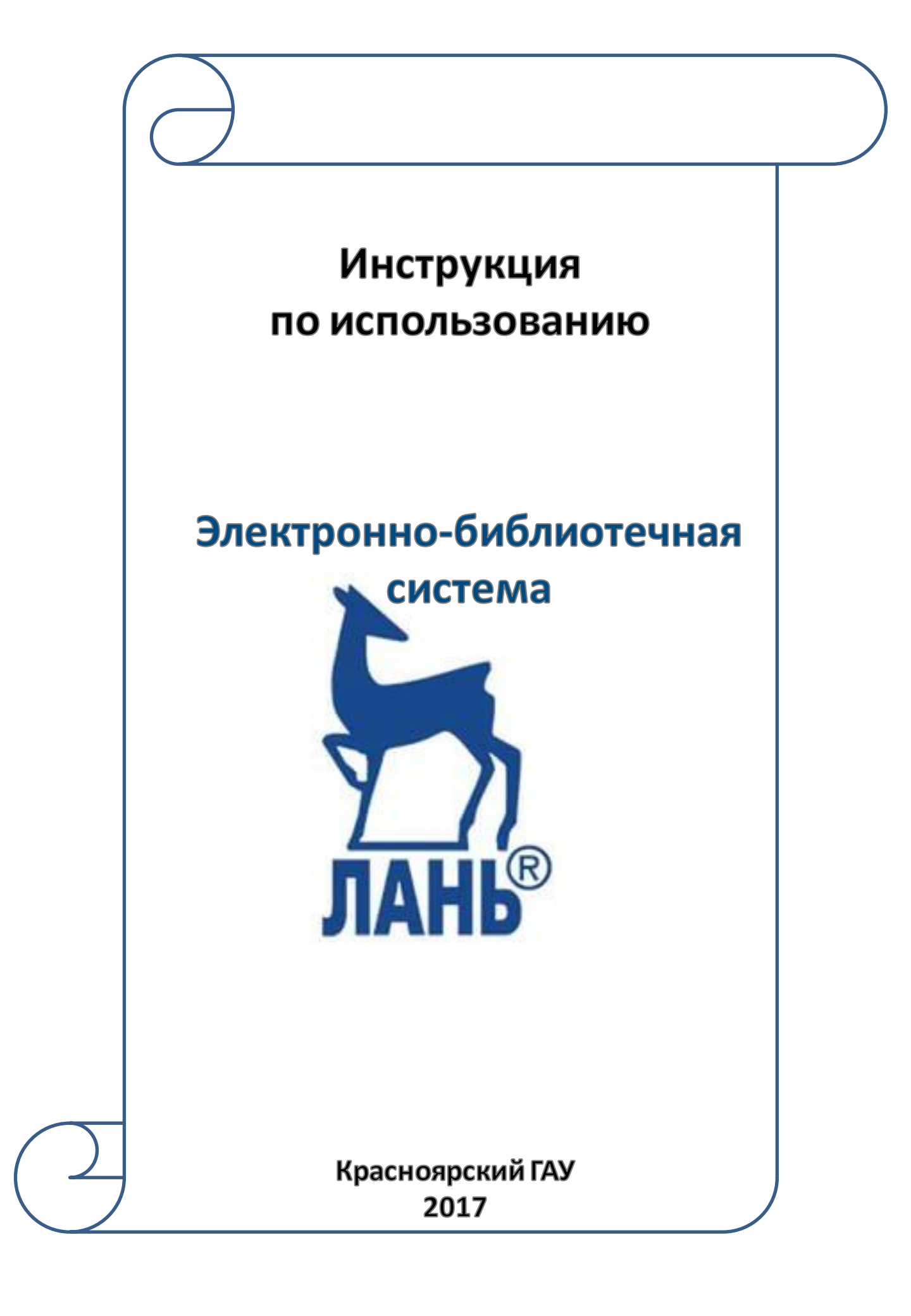

# Содержание:

| Регистрация в ЭБС                          |    |
|--------------------------------------------|----|
| -по логину и паролю                        |    |
| - через социальные сети                    | 5  |
| Вхол/Авторизация                           | 7  |
| Вход через социальные сети и e-mail        | 8  |
| Доступные и недоступные разделы/издания    | 9  |
| Поиск изданий по теме                      | 10 |
| Работа с книгами                           | 14 |
| Скачивание фрагментов книги (по страницам) | 16 |
| Копирование фрагментов (по абзацам)        | 17 |
| Работа с конспектами                       | 22 |
| Добавление книг в избранное                | 23 |

# Регистрация по логину и паролю

### Регистрация в ЭБС «Лань» производится только с компьютеров Красноярского ГАУ

#### 1. Зайдите в ЭБС «Лань» с любого компьютера в вузе (подключенного к IP вуза)

2. Нажмите кнопку «Регистрация»

| КНИГИ | ЖУРНАЛЫ | BKP |
|-------|---------|-----|
|       |         |     |

Ваш IP: 212.41.20.10 Красноярский Государственный Аграрный Университет

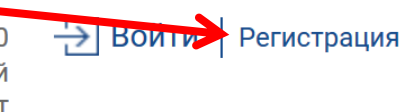

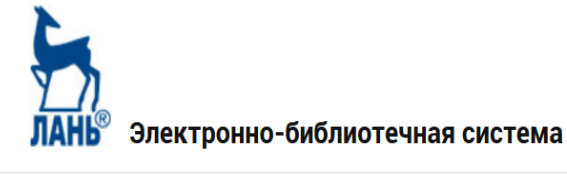

Поиск по системе Q

Введите запрос, например: Органическая химия

## 3. Заполните регистрационную форму

| ЛАНЬ  | Электронно-библиотечна<br>система | я   | <ul> <li>і) О сервисе</li> <li>?) Помощь</li> <li>⊘ Тестовый доступ</li> </ul> | Ваш IP: 212.41.20.10<br>Красноярский Государственный Аграрный<br>Университет | - <u>-</u> ЭВойти   Регистрация |
|-------|-----------------------------------|-----|--------------------------------------------------------------------------------|------------------------------------------------------------------------------|---------------------------------|
| книгі | и ЖУРНАЛЫ                         | ВКР |                                                                                |                                                                              | Global 😰                        |

## Регистрация в системе

#### Регистрация через социальные сети

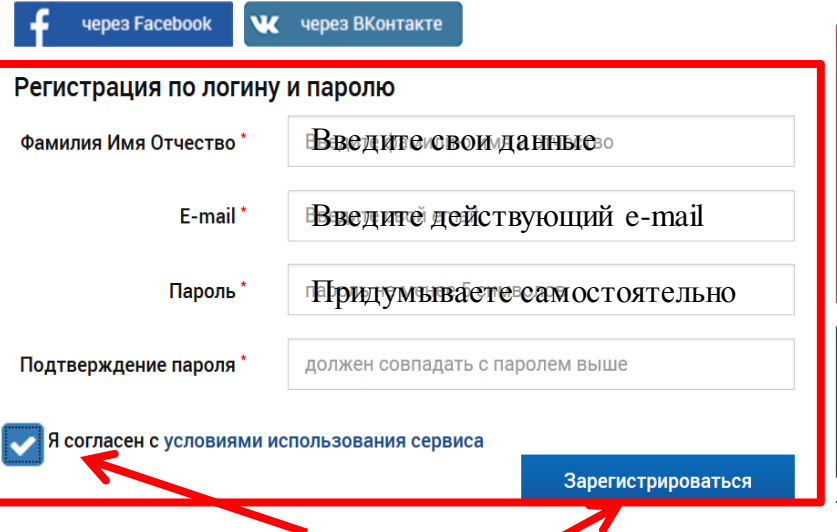

Для регистрации в системе по e-mail необходимо заполнить все поля.

#### Прикрепление к библиотеке

Внимание! Вы регистрируетесь с IP-адреса библиотеки Красноярский Государственный Аграрный Университет и будете использовать существующий доступ данной организации в течение года. За месяц до окончания данного срока Вы сможете продлить доступ в личном кабинете, зайдя в систему с IP-адреса библиотеки Красноярский Государственный Аграрный Университет.

#### Подтверждение E-Mail

После регистрации на Ваш е-mail будет отправлено письмо с кодом подтверждения и ссылкой, по которой необходимо перейти для завершения регистрации.

- 4. Поставьте галочку «Я согласен с условиями использования сервиса»
- 5. Нажмите кнопку «Зарегистрироваться»

### 6. Появится сообщение о результатах регистрации

### Регистрация в системе

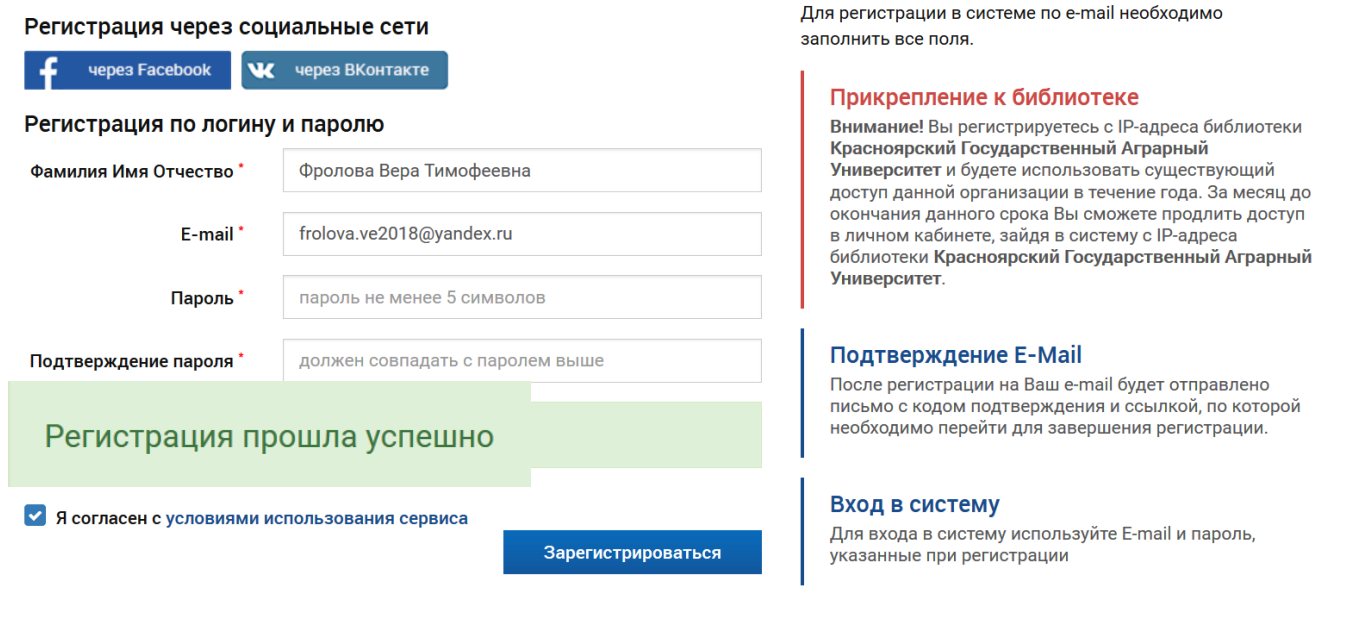

## 7. После регистрации на Ваш е-mail будет отправлено письмо с ссылкой для подтверждения регистрации

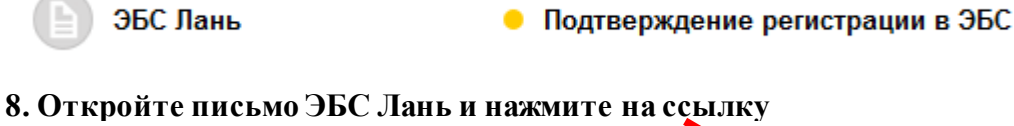

#### Подтверждение регистрации в ЭБС

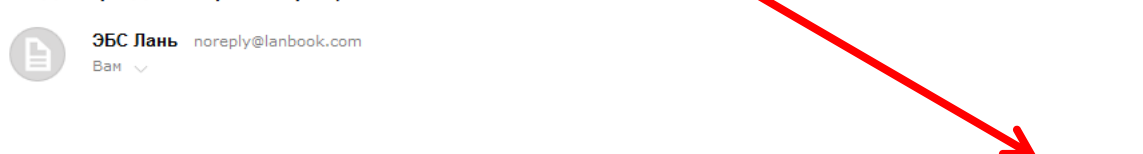

Для подтверждения учетной записи перейдите по ссылке http://e.lanbook.com/security/register/confirm?token=c977257bacbfa5d8436cd7891dc32074

#### 9. Появится сообщение о результатах подтверждения e-mail

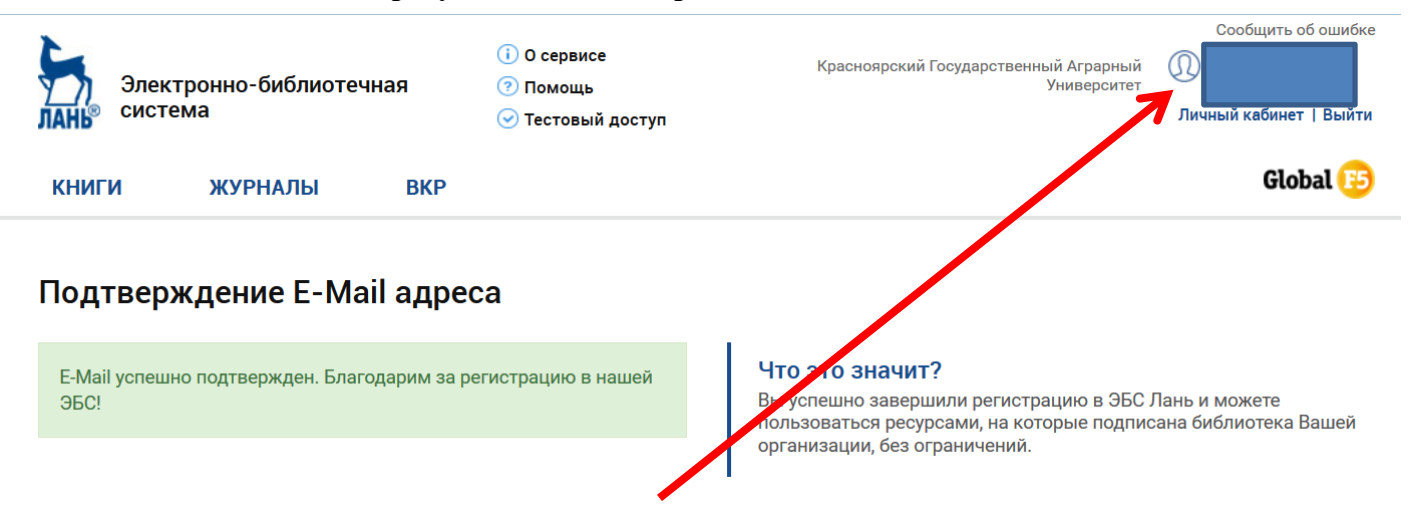

#### 10. Определиться Ваше Фамилия, имя и отчество

# Регистрация через социальные сети

## Регистрация в ЭБС «Лань» производится только с компьютеров Красноярского ГАУ

- 1. Зайдите в ЭБС «Лань» с любого компьютера в вузе (подключенного к IP вуза)
- 2. Нажмите кнопку «Регистрация»

## 3. Нажмите на название той социальной сети, в которой у Вас имеется аккаунт

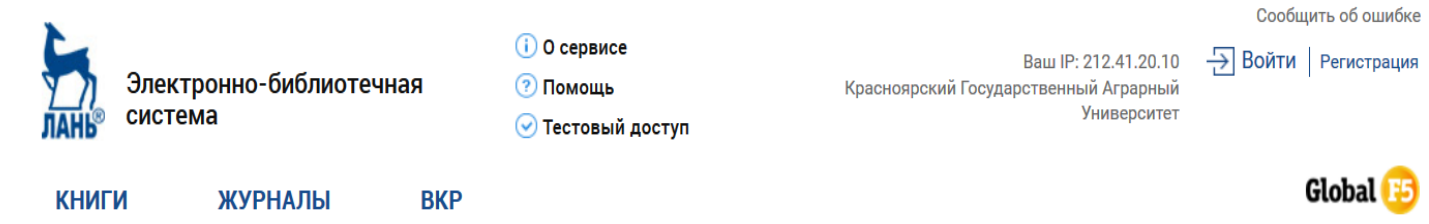

## Регистрация в системе

| Регистрация через соц     | иальные сети                    |
|---------------------------|---------------------------------|
| 🗗 через Facebook 🔍        | через ВКонтакте                 |
| Регистрация по логину     | и паролю                        |
| Фамилия Имя Отчество *    | Введите фамилию имя и отчество  |
| E-mail *                  | Введите свой email              |
| Пароль *                  | пароль не менее 5 символов      |
| Подтверждение пароля *    | должен совпадать с паролем выше |
| Я согласен с условиями ис | пользования сервиса             |
|                           | Зарегистрироваться              |

Для регистрации в системе по e-mail необходимо заполнить все поля.

## Прикрепление к библиотеке

| Внимание! Вы регистрируетесь с IP-адреса библиотеки<br>Красноярский Государственный Аграрный |
|----------------------------------------------------------------------------------------------|
| Университет и будете использовать существующий                                               |
| доступ данной организации в течение года. За месяц до                                        |
| окончания данного срока Вы сможете продлить доступ                                           |
| в личном кабинете, зайдя в систему с IP-адреса                                               |
| библиотеки Красноярский Государственный Аграрный                                             |
| Университет.                                                                                 |

## Подтверждение E-Mail

После регистрации на Ваш е-mail будет отправлено письмо с кодом подтверждения и ссылкой, по которой необходимо перейти для завершения регистрации.

2. Появится сообщение о необходимости войти в выбранную социальную сеть (ВКонтакте или Facebook)

| <b>W</b> |                                                     | Регистрация               |
|----------|-----------------------------------------------------|---------------------------|
|          | Для продолжения Вам необходимо войти <b>ВКонт</b> а | акте.                     |
|          | Телефон или e-mail<br>Пароль                        | Введите свои<br>данные    |
|          | Войти                                               | Нажмите<br>кнопку «Войти» |
|          | Забыли пароль?                                      | 5                         |

## 3. Появится сообщение

| <b>W</b>                                                                                |                                                                                                    | 💿 🗾 выйти                                                                                                    |
|-----------------------------------------------------------------------------------------|----------------------------------------------------------------------------------------------------|----------------------------------------------------------------------------------------------------|
| Прилож<br>і<br>(@)                                                                      | ение ebs_prod запрашивае<br>Доступ к общей информац<br>Приложению будут доступ<br>Доступ к электронному ад<br>Приложению будет доступ | т доступ к Вашему аккаунту.<br>ии<br>ны Ваши личные данные<br><b>ресу</b><br>ен Ваш email                      |
|                                                                                         |                                                                                                    | Отмена Разрешить                                                                                               |
| 4. Нажмите кнопку «Разр<br>5. В появившемся сообщо<br>Электронно-библиотечно<br>система | е ШИТЬ»<br>СНИИ НАЖМИТС КНОПКУ<br>() О сервисе<br>ая<br>() Помощь<br>() Тестовый гоступ                                               | «СОЗДАТЬ»<br>Сообщить об ошибк<br>Ваш IP: 212.41.20.10<br>Брасноярский Государственный Аграрный<br>Университет |
| КНИГИ ЖУРНАЛЫ                                                                           | ВКР                                                                                                    | Global 📴                                                                                                    |
|                                                                                         |                                                                                                    |                                                                                                    |

## 6. Будет создан Ваш личный кабинет и определиться Ваша Фамилия и имя

КНИГИ ЖУРНАЛЫ ВКР

Красноярский Государственный Аграрный Университет

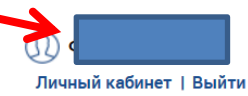

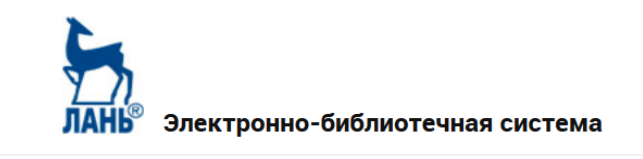

Поиск по системе

Введите запрос, например: Органическая химия

Q

6

## Вход/Авторизация

## После регистрации в ЭБС «Лань» с компьютера Красноярского ГАУ Вы можете работать с книгами с любого компьютера

1. Зайдите в ЭБС «Лань» e.lanbook.com 2. Нажмите кнопку «Войти» Войти Регистрация КНИГИ ЖУРНАЛЫ BKP Ваш IP: 212.41.20.10 Красноярский Государственный Аграрный Университет Электронно-библиотечная система Q Поиск по системе Введите запрос, например: Органическая химия 3. Выберите способ входа в ЭБС Войти Регистрация Ваш IP: 212.41.20.10 КНИГИ ЖУРНАЛЫ **BKP** Красноярский Государственный Аграрный Войти через Университет Вход через социальную сеть W Ŧ или Логин или E-Mail Вход через электронную почту Пароль Войти Забыли пароль? Электронно-библиотечная система Q Поиск по системе

Введите запрос, например: Органическая химия

## Вход через социальную сеть

#### 1. Нажмите на ту социальную сеть, в которой у Вас имеется аккаунт

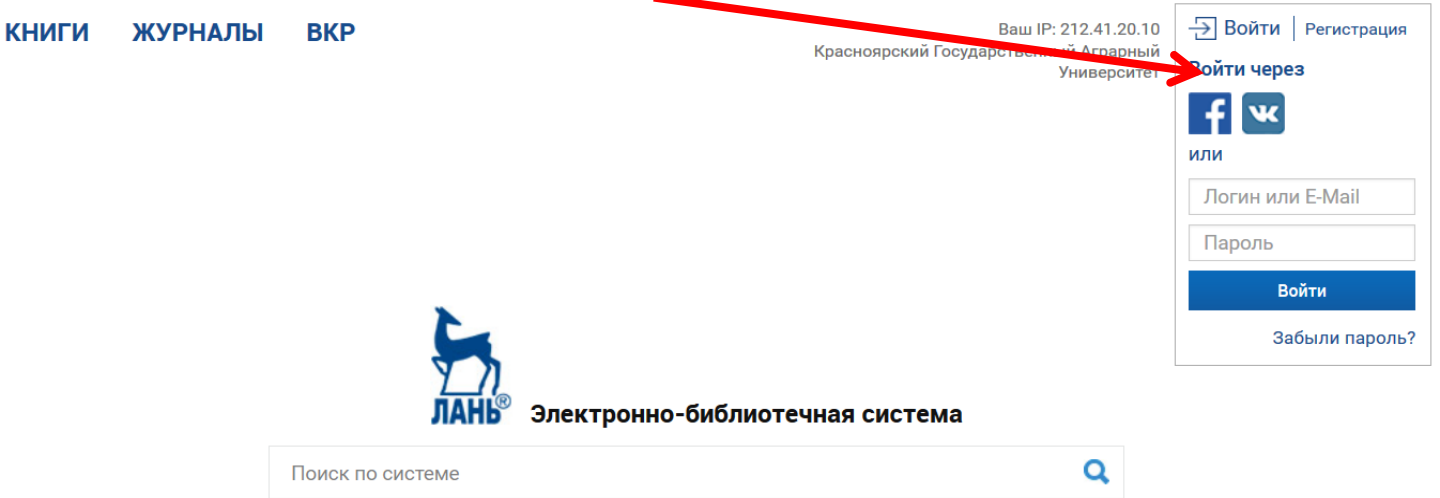

Введите запрос, например: Органическая химия

## 2. Введите свои данные и нажмите «Войти»

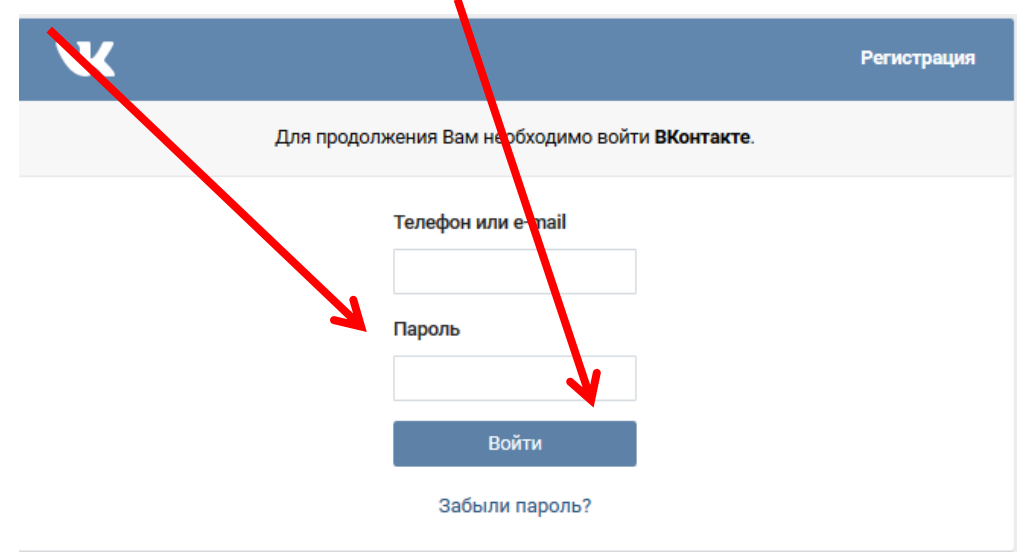

# Вход через E-mail и пароль

1. Введите свой е-таі и пароль, указанные при регистрации

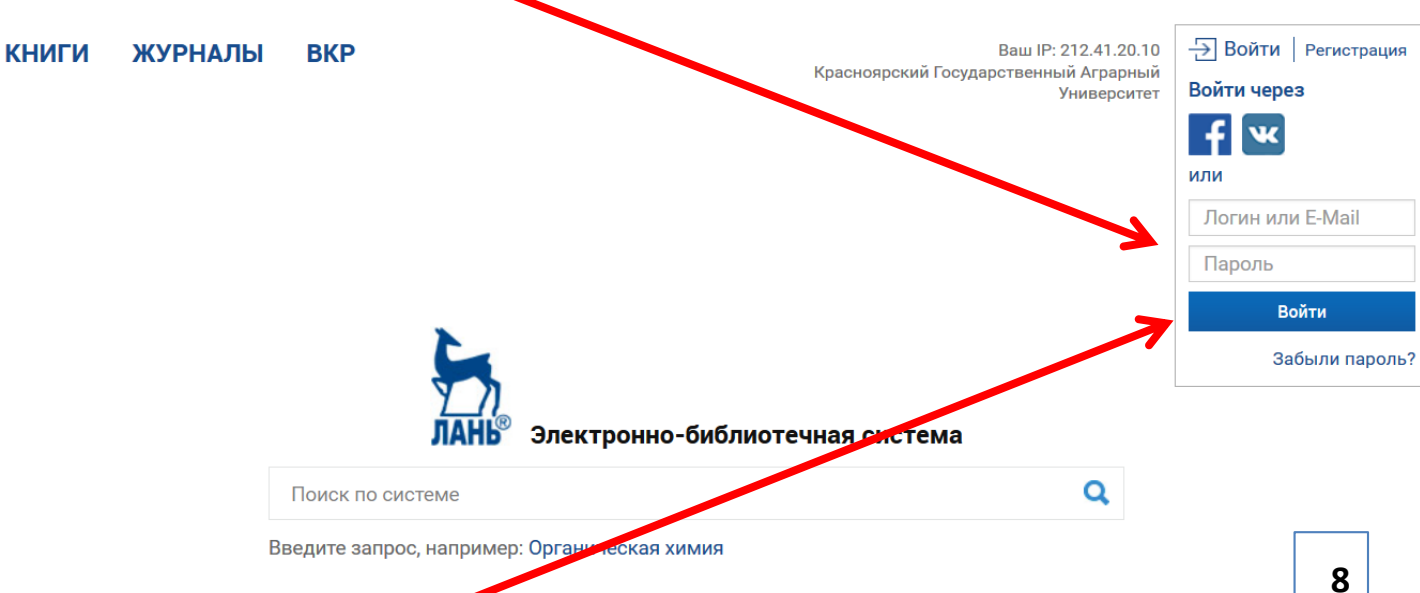

2. Нажмите кнопку «Войти»

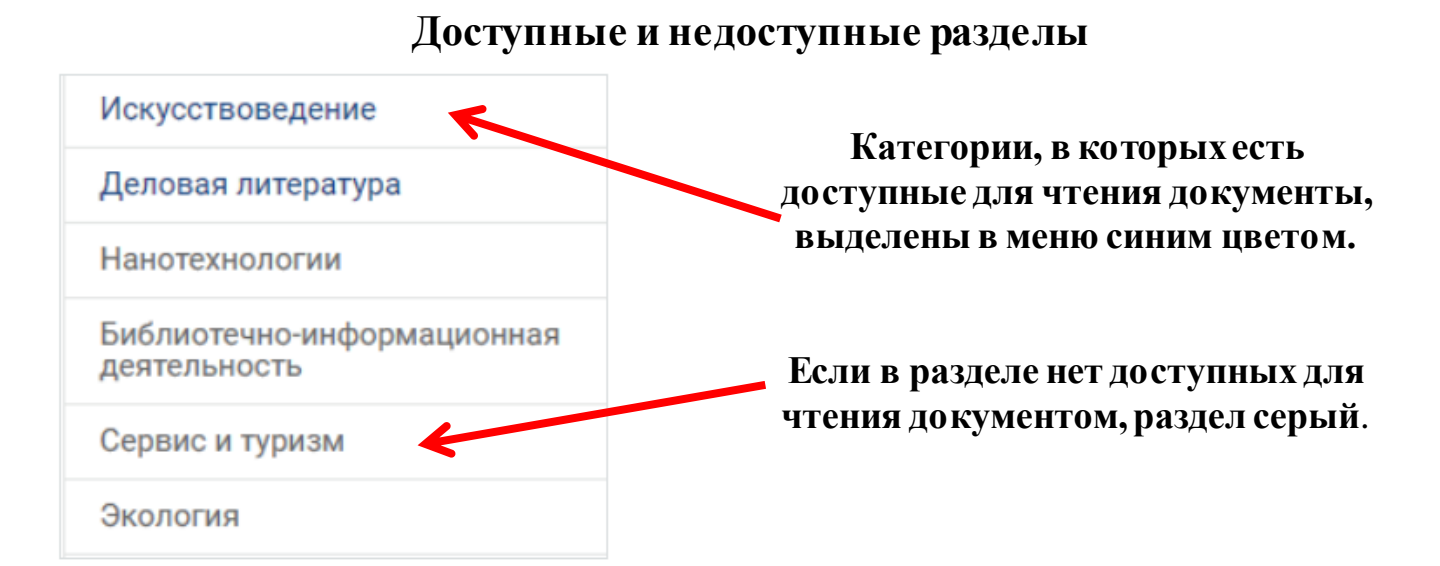

## Доступные и недоступные издания в списке

Доступные книги и журналы в списке Шень А. имеют синюю пиктограмму. Программирование: теоремы и задачи

Недоступные книги и журналы обозначены серой пиктограммой

Введение в криптографию

## Доступные и недоступные книги

| esponerisina Spins, stata - norroena<br>+1) med (stato 47 Å) da bagin<br>O then Begin | Шень А.             |                                                              |                     |
|---------------------------------------------------------------------------------------|---------------------|--------------------------------------------------------------|---------------------|
| РАММИРОВАНИЕ<br>ремы и задачи                                                         | Издательство:       | Московский центр непрерывного<br>математического образования | Π                   |
| N then hegin<br>2:<br>17 e[1] = a then hegin<br>1:                                    | ISBN:               | 978-5-94057-696-9                                            | Доступные книги име |
| begin<br>D.                                                                           | Год:                | 2011                                                         | кнопку «Читать»     |
| o them Bagin<br>Bj<br>7 2713 - a thea bagin                                           | Страниц:            | 296 страниц                                                  |                     |
|                                                                                       | Учебная литература: | впо                                                          |                     |
| e state                                                                               | Вид издания:        | Учебные пособия                                              |                     |

|                           | Введение в крипто | ографию                              |                                                              |
|---------------------------|-------------------|--------------------------------------|--------------------------------------------------------------|
|                           |                   | Издательство:                        | Московский центр непрерывного<br>математического образования |
|                           |                   | ISBN:                                | 978-5-4439-0026-1                                            |
| Нелоступные книги         | ввеление          | Год:                                 | 2012                                                         |
| имеют значок              | в криптографию    | Страниц:                             | 348 страниц                                                  |
|                           |                   | Учебная литература:                  | ВПО, НПО                                                     |
| «чтение книги недоступно» |                   | Авторы-Дополнение:                   | Под общ. ред. Ященко В.В.                                    |
|                           |                   | Чтение книги н<br>Для доступа к чтен | недоступно<br>нию книги необходимо авторизова                |

## Поиск изданий по теме/автору

Красноярский Государственны

Университет

Q

Q

Личный кабинет | Выйти

## 1. После авторизации должно определиться Ваше Фамилия/Имя

КНИГИ ЖУРНАЛЫ ВКР

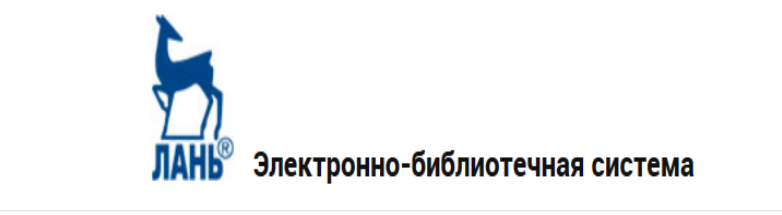

Поиск по системе

Введите запрос, например: Органическая химия

2. Нажмите вкладку «КНИГИ»

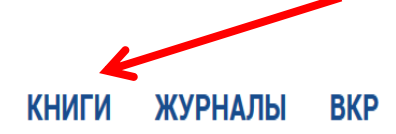

Красноярский Государственный Аграрный Университет

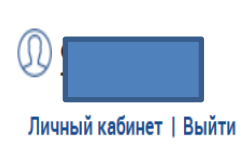

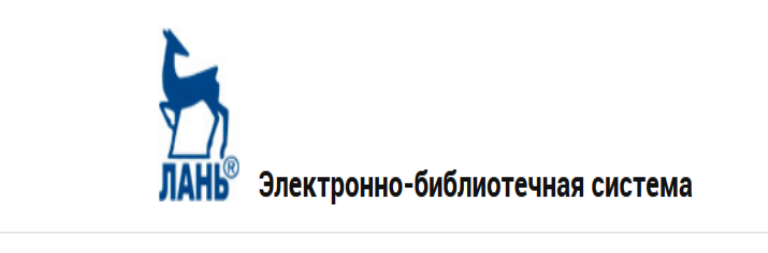

Поиск по системе

Введите запрос, например: Органическая химия

## 3. Нажмите кнопку «Расширенный поиск»

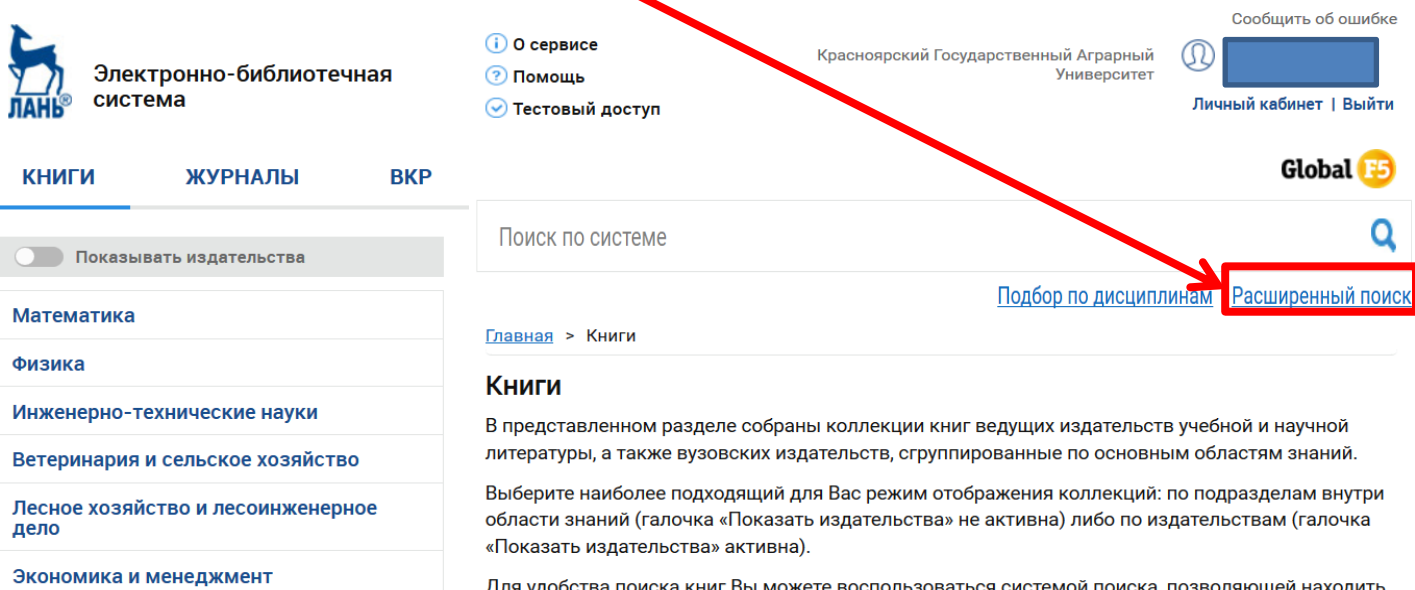

Информатика

Языкознание и литературоведение

Право. Юридические науки

Музыка и театр

Психология. Педагогика

Для удобства поиска книг Вы можете воспользоваться системой поиска, позволяющей находить нужные книги или информацию по библиографическим данным, контексту, определенным областям знаний.

Обращаем Ваше внимание, что каждому **зарегистрированному пользователю** доступны широкие сервисные возможности работы в **Личном кабинете читателя**. Среди них:

- создание закладок, конспектов;
- создание заметок на странице документа;
- графическое выделение текста (подчеркивание, заливка);
- Питирорациа такоторых фрасментор.

#### 4. Введите ключевое слово или автора

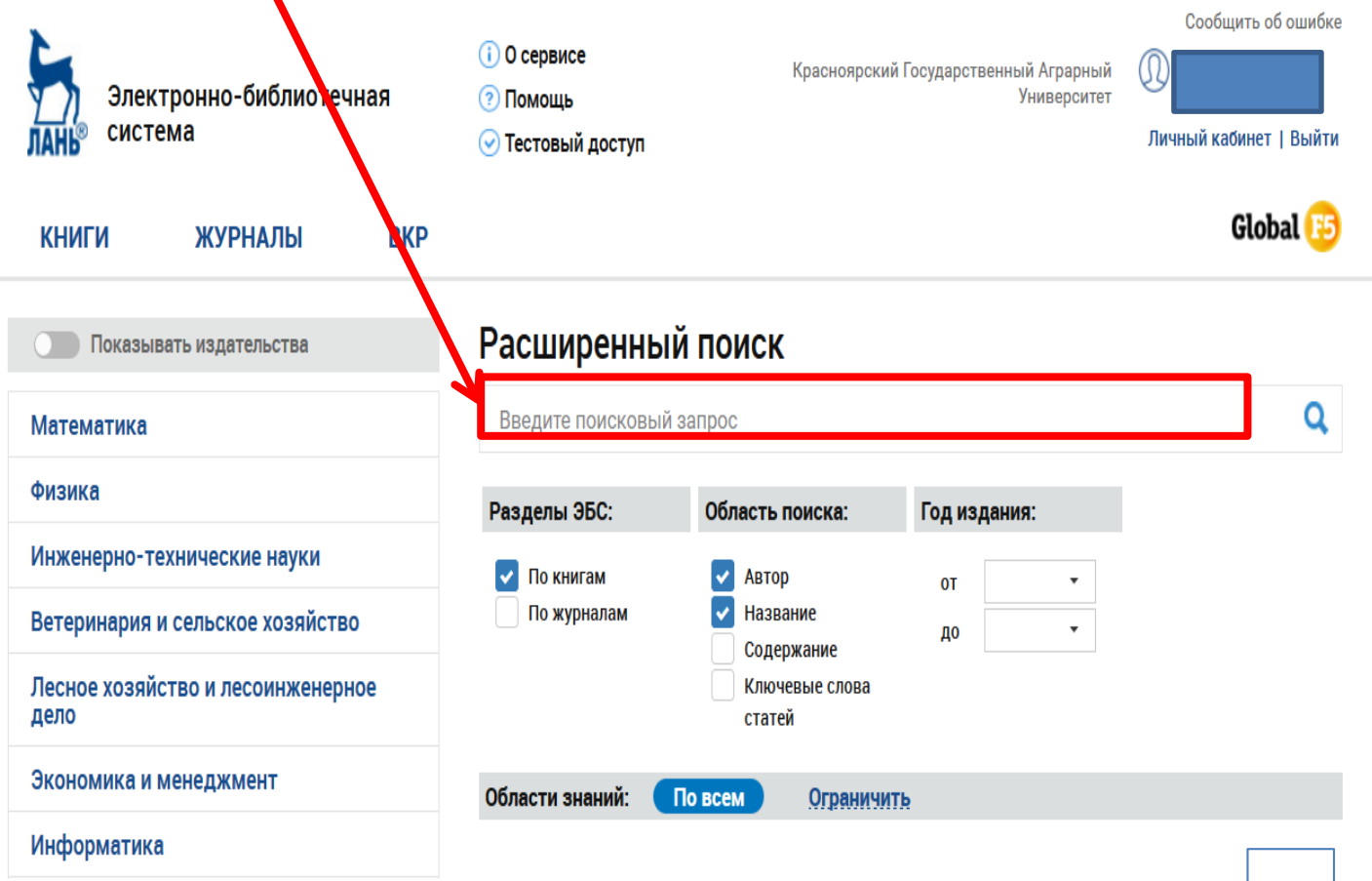

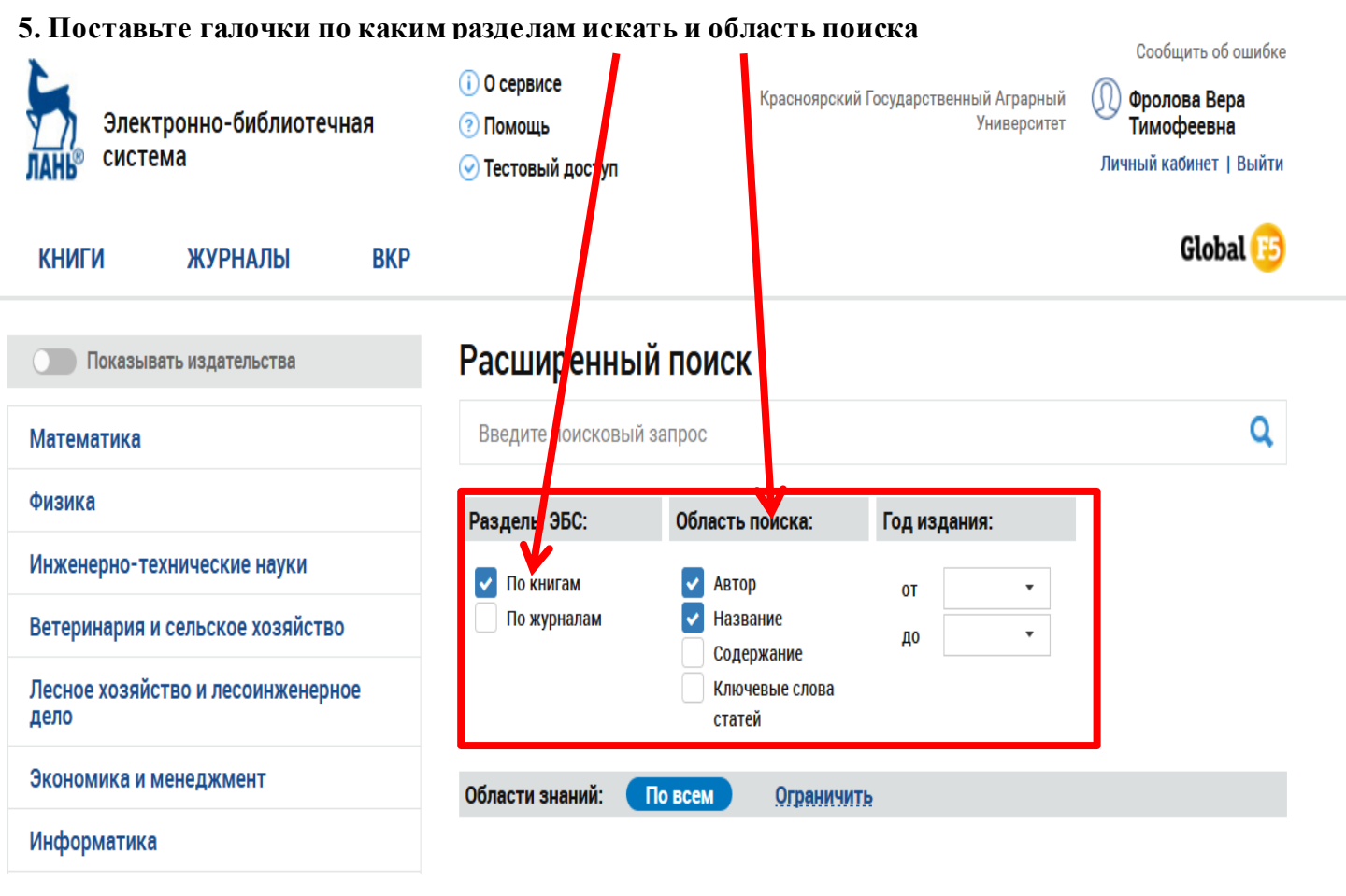

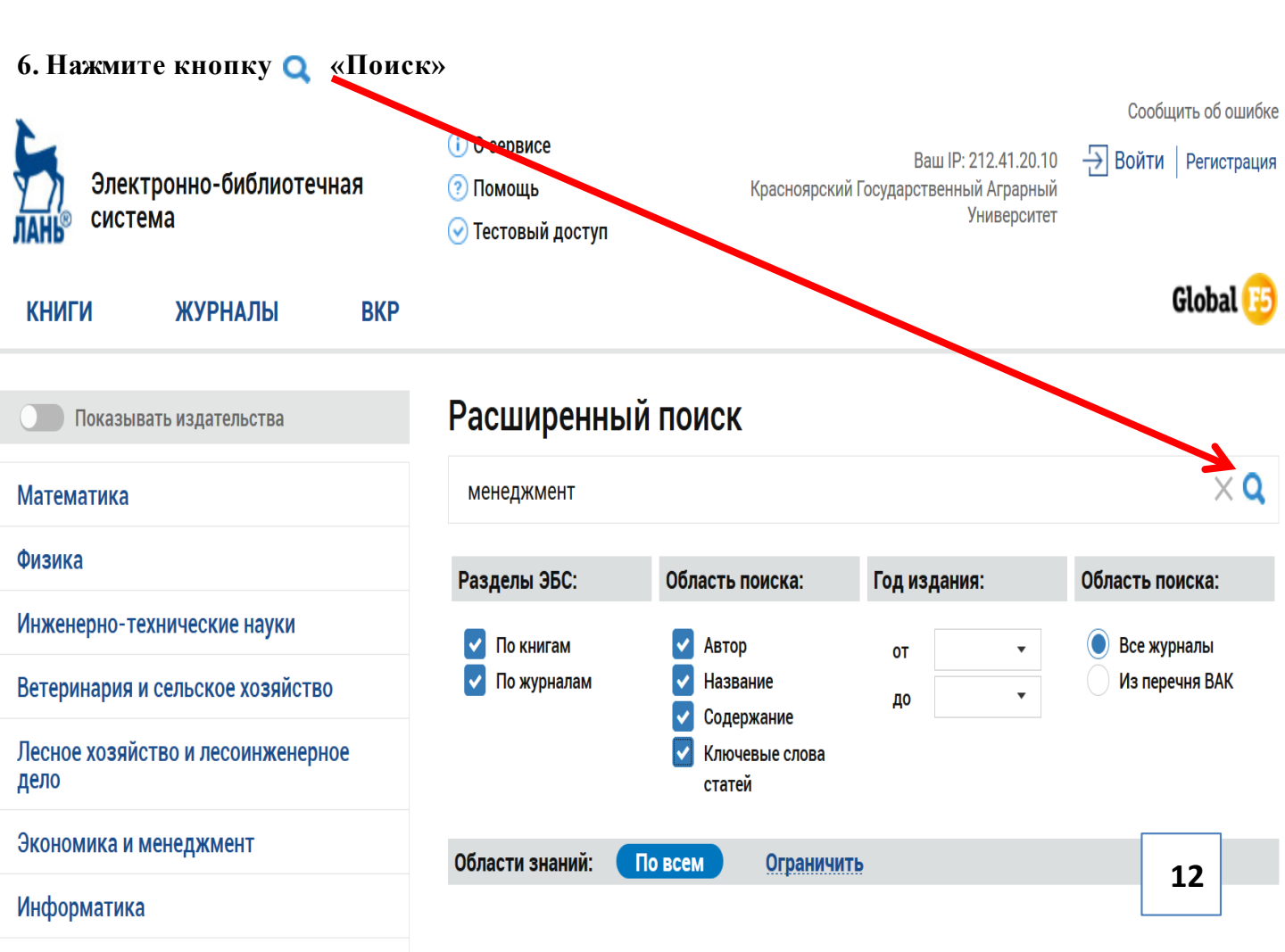

#### 7. Система отберет издания

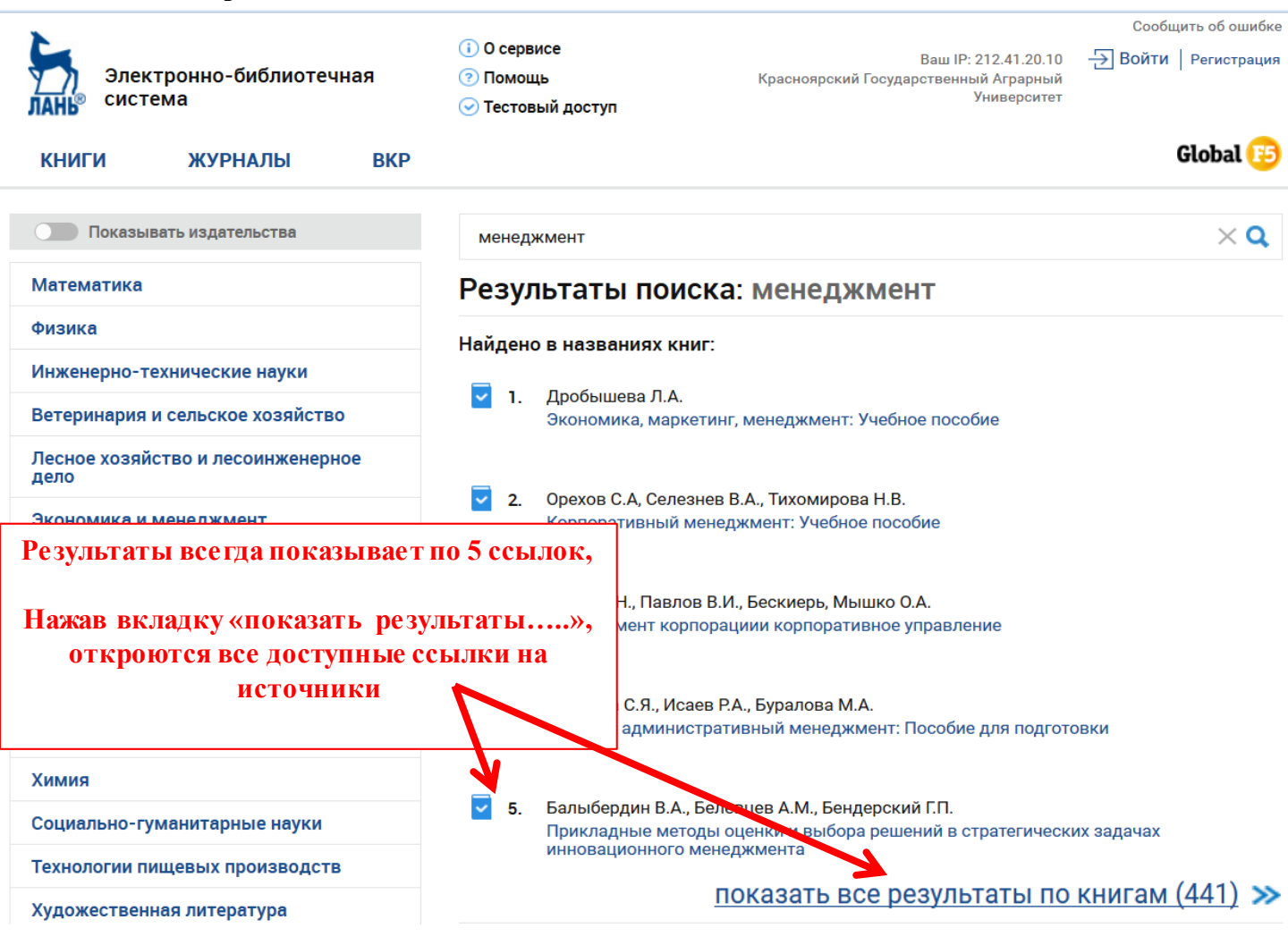

## Работа с книгой

## 1. Нажмите на название интересующего Вас издания

Страхование

Товароведение

Экономическая теория

Экономика предприятий и организаций

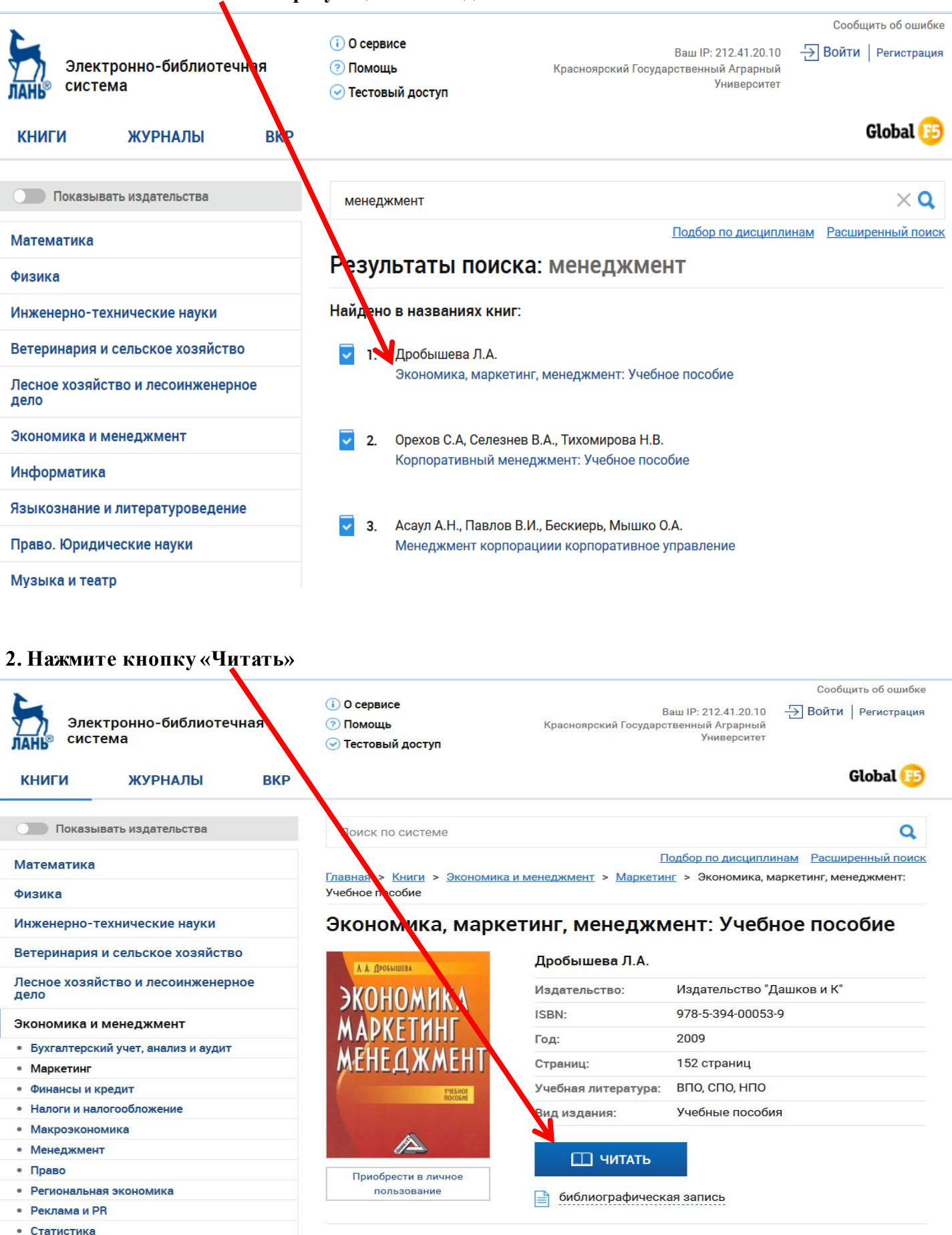

Учебное пособие поможет ознакомиться с основными понятиями рыночной экономики: рэлементы рынка, маркетинг, концепции маркетинга, менеджмент и др. В методическом пл работе изложена доступная методика проведения анкетного опроса от составления анкет разработки аналитических таблиц. Приводится конкретный пример. Для студентов вузов, учащихся техникумов, учеников старших классов школ, лицеев, гимназий.

## 3. Чтение книги on-line

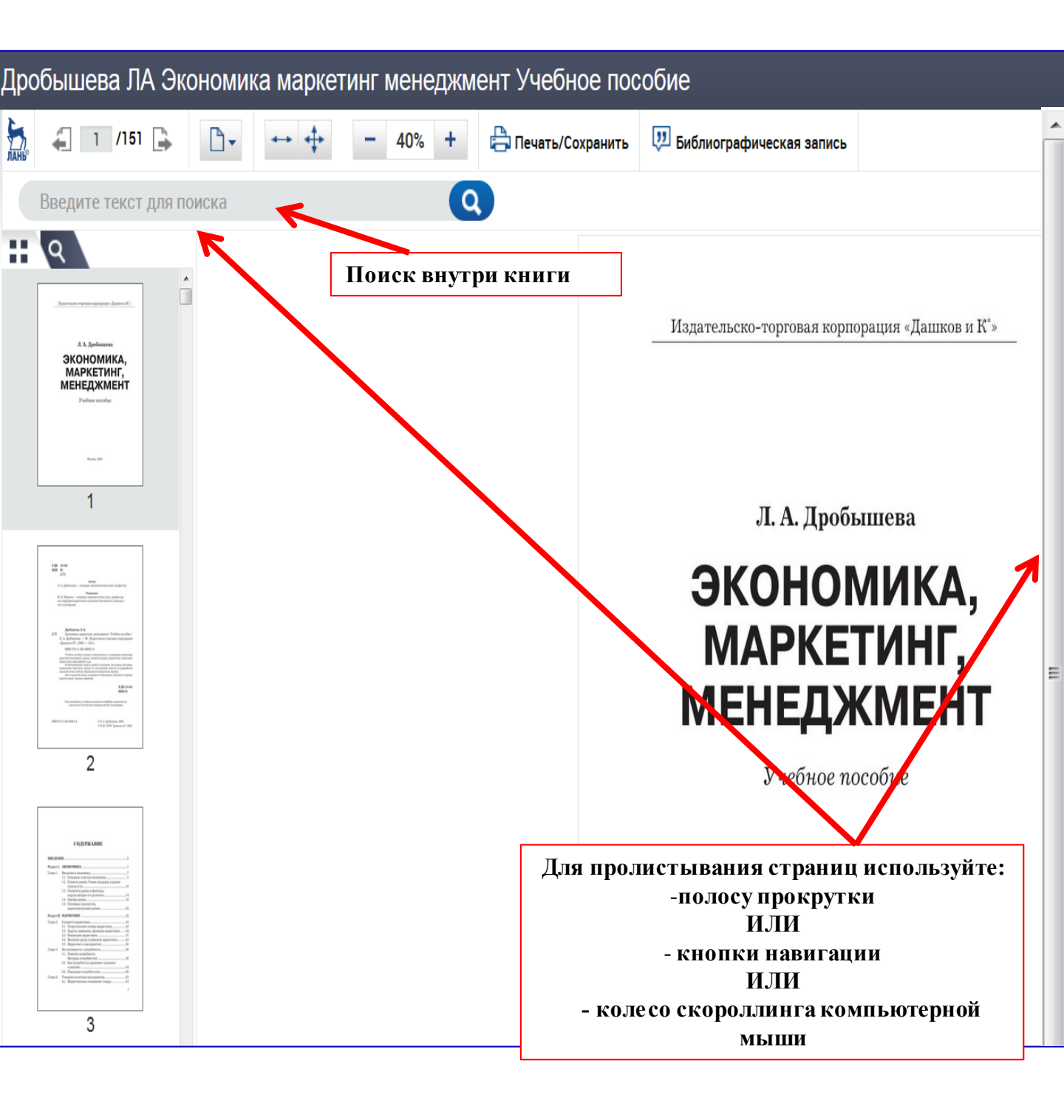

## Скачивание фрагментов книги

# В ЭБС «Лань» разрешается копирование 10% текста <u>за 1 сессию</u> Количество сессий не ограничено!!!

## 1. Нажмите кнопку «Печать/Сохранить»

| Дрс  | обышева ЛА Экс       | ономика маркет | гинг менедж иент Уч | ебное пособие                                                                                                    |                                                                                                    |     |
|------|----------------------|----------------|---------------------|----------------------------------------------------------------------------------------------------|----------------------------------------------------------------------------------------------------|-----|
| ЛАНЬ | 🗧 7 /151 🕞           | <b>₽</b> ▼ ↔ ‡ | - 40% +             | Печать/Сохранить                                                                                                    | 💯 Библиографическая заг                                                                                                    | ись |
|      | Введите текст для по | оиска          | Q                   |                                                                                                    |                                                                                                    |     |
|      |                      |                |                     | BBE,<br>1.1.00<br>Термин саконом                                                                                                    | Раздел 1<br>ЭКОНОМИКА<br>Глава 1<br>ДЕНИЕ В ЭКОНОМИКУ<br>новные понятия экономики                                                                                                    |     |
|      | <text></text>        |                |                     | сочетание двух грече<br>«номос» — закон. В з<br>чает «домоводство». Е<br>достаточно.<br>Понятие «эконом<br>аспектах.<br>Прежде всего, эк<br>водством материальн<br>Весь мир, которь<br>большие части: то, чт<br>что создано человеко<br>блага) или без них (и<br>вивается человечеству<br>ненно необходимо неи<br>изводственные проце<br>Второй аспект п<br>экономика возникает<br>новоду которого люди | ских слов: «ойкос» — дом, хозяйство и<br>итом значении термин «экономика» озна-<br>10 для поянтия сути такого сочетания не-<br>ика» можно рассматривать в нескольких<br>ономика — это нечто, связанное с произ-<br>вки нематериальных благ.<br>ай нас окружает, можно поделить на две<br>о создано исключительно природой, и то,<br>и на материальные блага.<br>Чак докупествов, тем больше раз-<br>ве общество, тем быстрее растет вторая<br>ре общество, тем быстрее растет вторая<br>ре общество, тем больше раз-<br>предывно повторять и возобновлять про-<br>ссы.<br>онимания экономики состоит в том, что<br>не просто из производства. Она возни-<br>то производства, т. е. производства, по<br>вступают в общение друг с другом. Эко- |     |

#### 2. Укажите диапазон страниц (указываете номера страниц от.... и до....., которые Вам нужны )

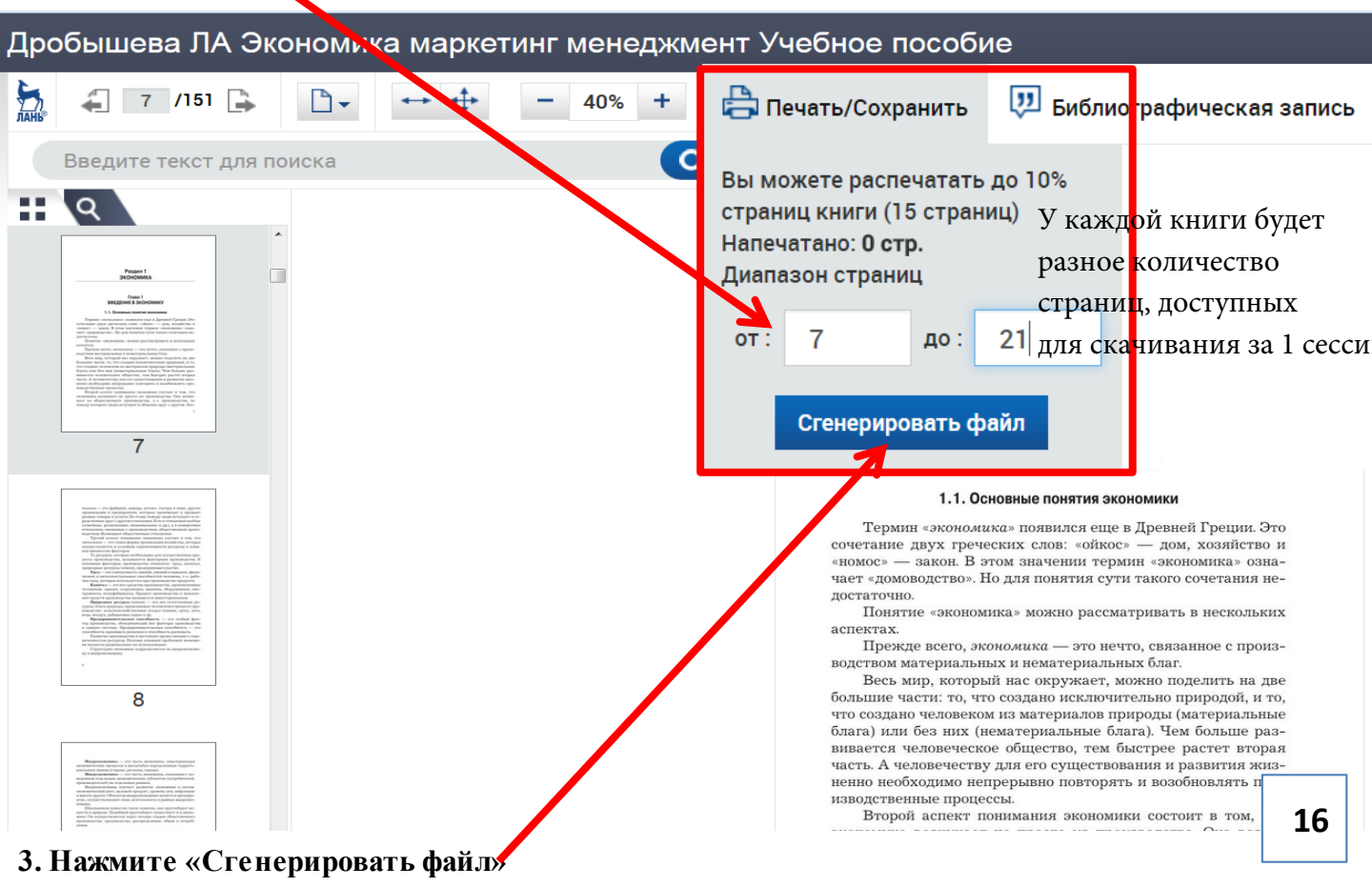

## Копирование фрагментов книги Для сохранения фрагментов текста можно создать конспект в своём личном кабинете

### 1. Откройте страницы, которые Вам нужны

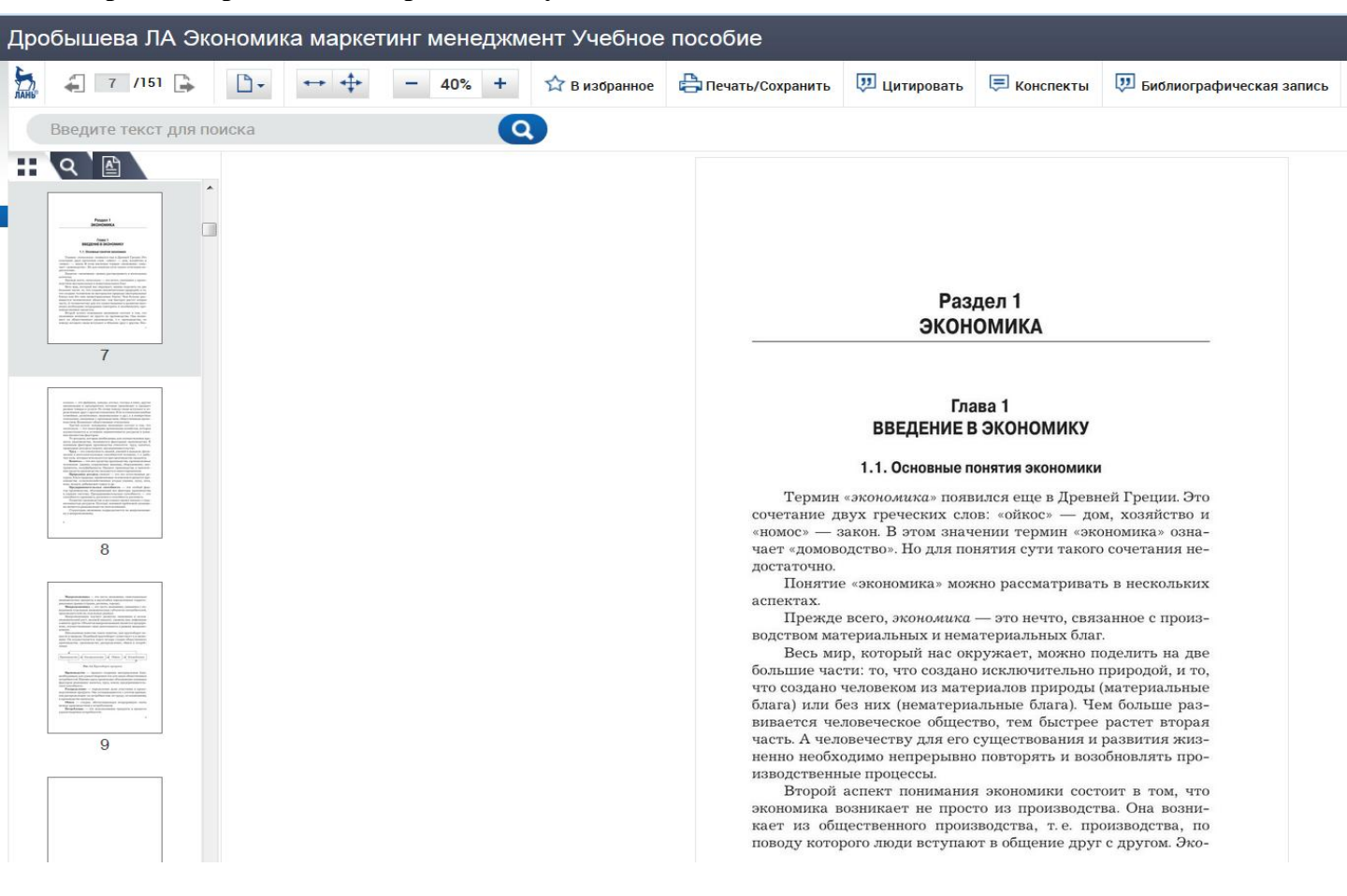

## 2. Нажмите кнопку «Цитировать»

| <i>⊊</i> 7 /151 <i>⊆ ⊂ ↔ ↔ −</i> 40% <i>+ ☆</i>                                                                                                    | 🗦 Печать/Сохрани 🤃 Цитировать 🗧 Конспекты 🛛 🐺 Библиографическая за                                                        |
|----------------------------------------------------------------------------------------------------|----------------------------------------------------------------------------------------------------|
| ведите текст для поиска                                                                                                    |                                                                                                    |
|                                                                                                    |                                                                                                    |
|                                                                                                    |                                                                                                    |
| Angele La Conservation de la Conservation de la Con |                                                                                                    |
|                                                                                                    | Разлел 1                                                                                                    |
|                                                                                                    | ЭКОНОМИКА                                                                                                    |
| 7                                                                                                    |                                                                                                    |
|                                                                                                    | Глава 1                                                                                                    |
|                                                                                                    | ВВЕДЕНИЕ В ЭКОНОМИКУ                                                                                                    |
|                                                                                                    | 1.1. Основные понятия экономики                                                                                           |
|                                                                                                    | Термин «экономика» появился еще в Древней Греции. Это<br>сочетание двух греческих слов: «ойкос» — дом. хозяйство и        |
| 8                                                                                                    | «номос» — закон. В этом значении термин «экономика» озна-<br>чает «домоводство». Но для понятия сути такого сочетания не- |
|                                                                                                    | достаточно.<br>Понятие «экономика» можно рассматривать в нескольких                                                       |
|                                                                                                    | аспектах.<br>Прежле всего, <i>экономика</i> — это нечто, связанное с произ-                                               |
|                                                                                                    | водством материальных и нематериальных благ.                                                                              |
| and a second second sec | большие части: то, что создано исключительно природой, и то,                                                              |
|                                                                                                    | блага) или без них (нематериальные блага). Чем больше раз-                                                                |
| 9                                                                                                    | часть. А человечеству для его существования и развития жиз-                                                               |
|                                                                                                    | изводственные процессы.                                                                                                   |
|                                                                                                    | экономика возникает не просто из производства. Она возни-                                                                 |
|                                                                                                    | кает из оощественного производства, т.е. производства, по<br>поводу которого люди вступают в общение друг с другом. Эко-  |

## 3. Нажмите кнопку «Цитировать с этой страницы»

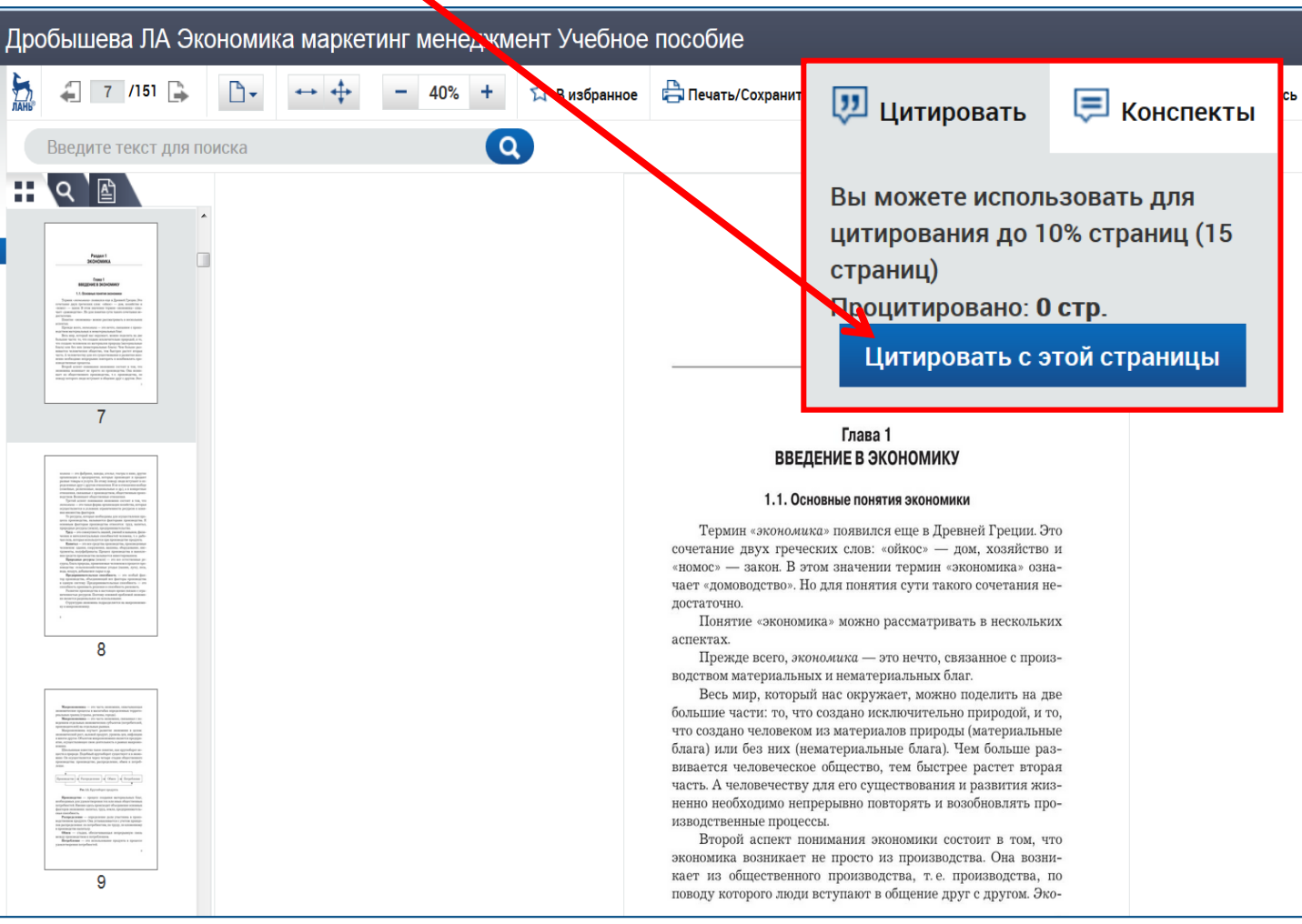

## 4. Страница преобразуется

| B | ыбрать / Создать конспект 🛛 🝷 |    |
|---|-------------------------------|----|
|   |                               |    |
|   |                               |    |
| E |                               |    |
|   |                               |    |
|   |                               |    |
|   |                               |    |
|   |                               |    |
|   |                               |    |
|   |                               | 18 |
|   |                               |    |

## 5. Создайте новый конспект или выберите из уже ранее созданных

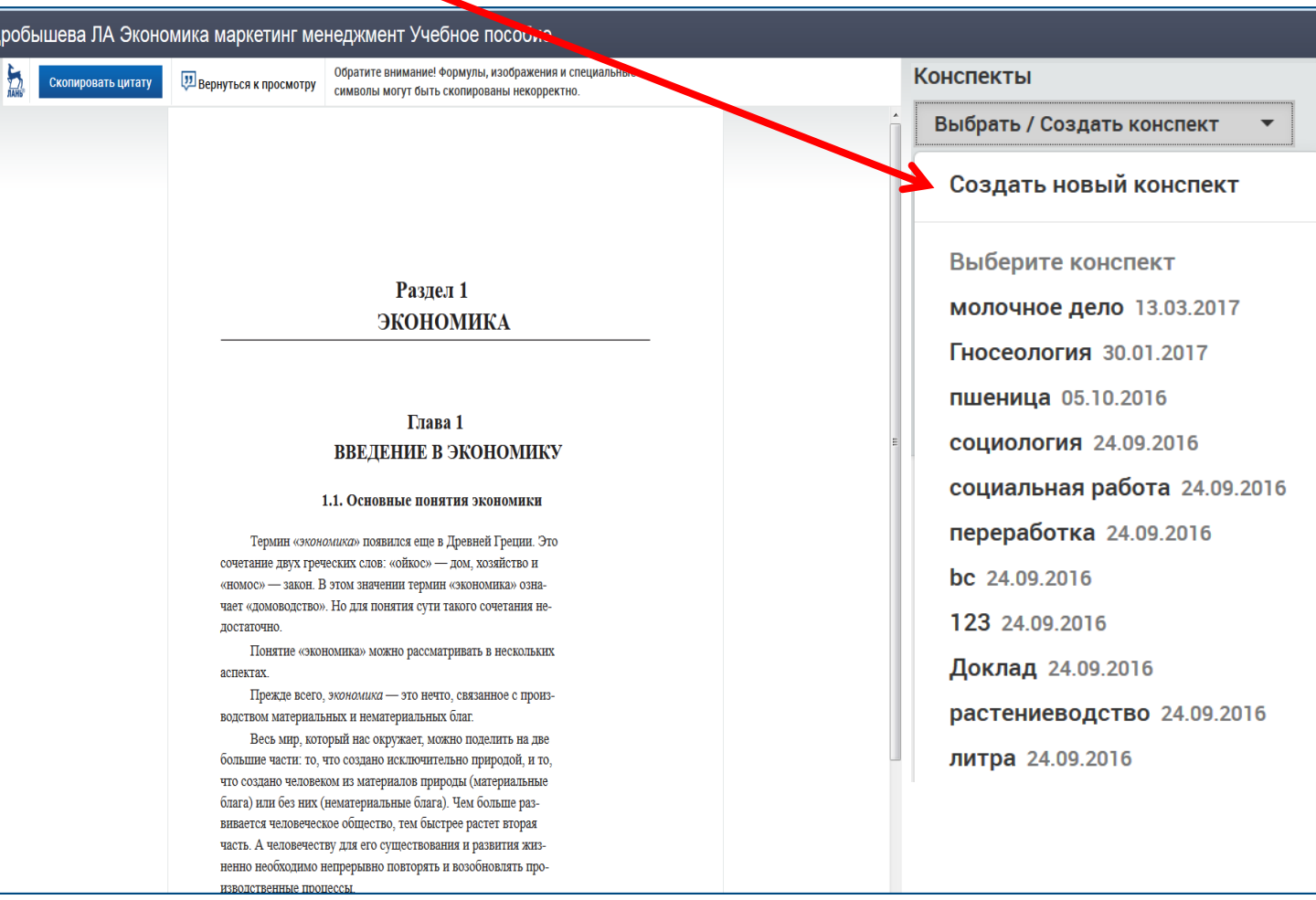

#### 6. Если создаёте новый конспект, то дайте ему название и нажмите кнопку «Сохранить»

| робі                       | ышева ЛА Эконо     | мика маркетинг ме                                                                                                    | неджмент Учебное пособие                                                                                                    |                        |                  |
|----------------------------|--------------------|----------------------------------------------------------------------------------------------------|----------------------------------------------------------------------------------------------------|------------------------|------------------|
| <b>Б</b> лань <sup>р</sup> | Скопировать цитату | 💷 Вернуться к просмотру                                                                                                    | Обратите внимание! Формулы, изображения и специальные<br>символы могут быть скопированы некорректно.                                                                                                    | Конспекты              | E                |
|                            |                    |                                                                                                    |                                                                                                    | Создать новый конспект |                  |
|                            |                    |                                                                                                    |                                                                                                    | экономика              |                  |
|                            |                    |                                                                                                    |                                                                                                    | Конспект текста        |                  |
|                            |                    |                                                                                                    | Раздел 1<br>ЭКОНОМИКА                                                                                                    |                        |                  |
|                            |                    |                                                                                                    | Глава 1<br>ВВЕДЕНИЕ В ЭКОНОМИКУ                                                                                                    |                        |                  |
|                            |                    |                                                                                                    | 1.1. Основные понятия экономики                                                                                                    |                        |                  |
|                            |                    | Термин «экон<br>сочетание двух греч<br>«номос» — закон. F<br>чает «домоводство»<br>достаточно.                                                     | амиха» появился еще в Древней Греции. Это<br>ческих слов: «ойкос» — дом, хозяйство и<br>3 этом значении термин «экономика» озна-<br>». Но для понятия сути такого сочетания не-                                                                                                    |                        |                  |
|                            |                    | Понятие «эко<br>аспектах.<br>Прежде всего<br>водством материалі                                                                                    | номика» можно рассматривать в нескольких<br>, <i>экономика —</i> это нечто, связанное с произ-<br>ьных и нематериальных благ.                                                                                                    | 🗙 Удалить конспект     | .::<br>Сохранить |
|                            |                    | Весь мир, кот<br>большие части: то,<br>что создано человен<br>блага) или без них<br>вивается человечес<br>часть. А человечес<br>ненно необходимо и | орый нас окружает, можно поделить на две<br>что создано нсключительно природой, и то,<br>ком из материалов природы (материальные<br>(нематериальные блага). Чем больше раз-<br>кое общество, тем быстрее растет вторая<br>пву для его существования и развития жиз-<br>непрерывно повторять и возобновлять про- |                        | 19               |

изводственные процессы.

## 7. Выделите нужный текст

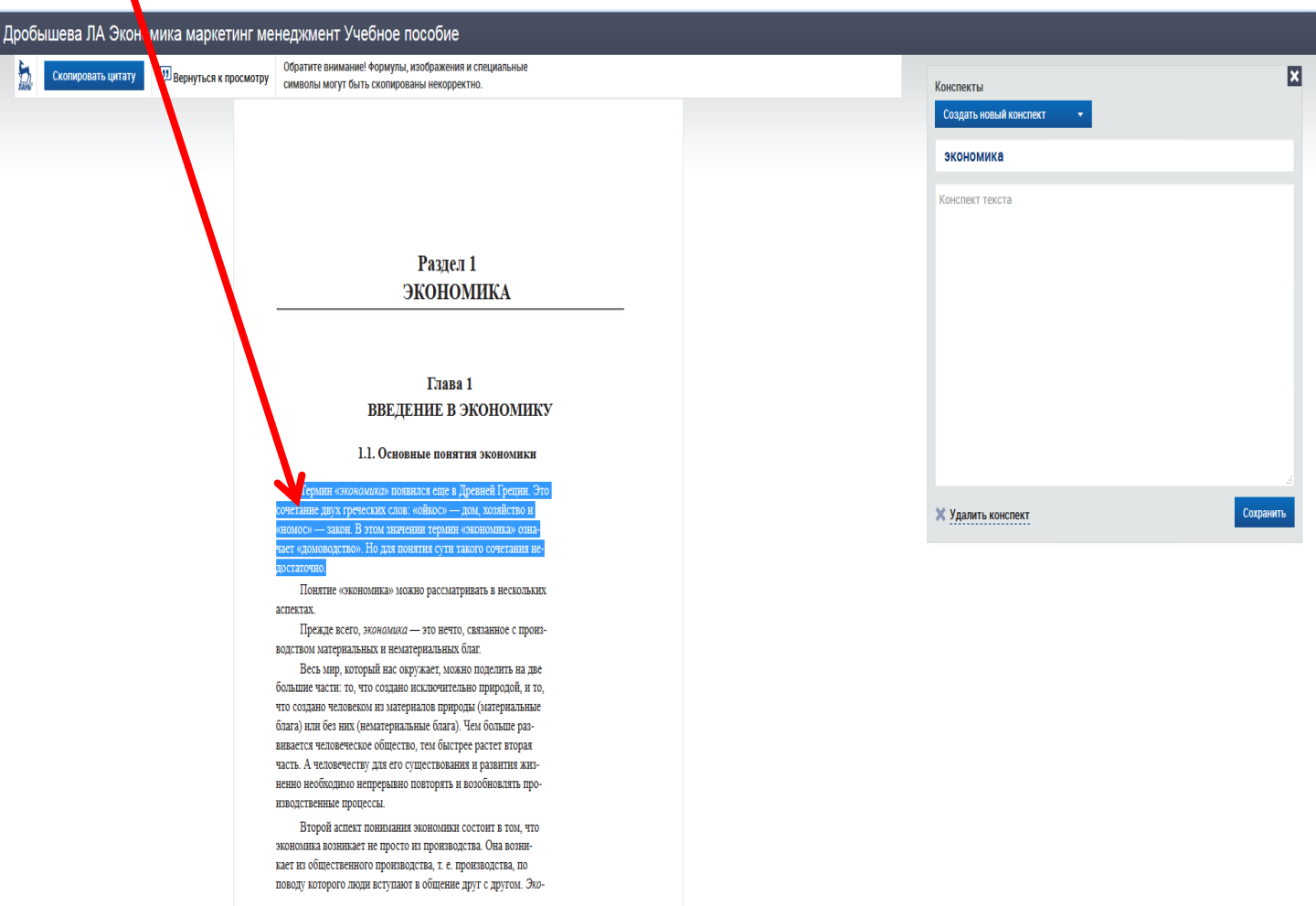

## 8. Нажмите кнопку «Скопировать цитату»

| Дроб | ышева ЛА Экономика маркети | ··:: менеджмент Учебное пособие                                                                                                    |                                                                                                    |                                       |                |
|------|----------------------------|----------------------------------------------------------------------------------------------------|----------------------------------------------------------------------------------------------------|---------------------------------------|----------------|
| ЛАНЬ | Скопировать цитату         | 💴 Вернуться к просмотру                                                                                                    | Обратите внимание! Формулы, изображения и специальные<br>символы могут быть скопированы некорректно.                   | Конспекты<br>Создать новый конспект 🔹 | ×              |
|      |                            |                                                                                                    |                                                                                                    | экономика                             |                |
|      |                            |                                                                                                    |                                                                                                    | Конспект текста                       |                |
|      |                            | Раздел<br>ЭКОНОМ                                                                                                    | 1<br>ЛИКА                                                                                                    |                                       |                |
|      |                            | Глава :<br>ВВЕДЕНИЕ В Э                                                                                                    | 1<br>КОНОМИКУ                                                                                                    |                                       |                |
|      |                            | 1.1. Основные поняти                                                                                                    | ія экономикн                                                                                                    |                                       |                |
|      |                            | Термин «экономика» появидся еще в Де<br>сочетание двух греческих слов: «ойкос» — де<br>«номос» — закон. В этом значении термин «з<br>такат сочетовлять то на закон в актор                                                                                                  | ревней Греппи. Это<br>ом, хозяйство и<br>макиманаза озда-                                                              | <b>Х</b> Удалить конспект             | і<br>Сохранить |
|      |                            | аст одовоедения» но для полятия су и на<br>достаточно.<br>Понятие «экономика» можно рассматре<br>аспектах.                                                                                                    | HEATE & HECKOLEKIEX                                                                                                    |                                       |                |
|      |                            | Прежде всего, экономика — это нечто, «<br>волством материальных и нематериальных бл                                                                                                    | связанное с произ-<br>паг.                                                                                             |                                       |                |
|      |                            | Весь мир, который нас окружает, можн<br>большие части: то, что создано исключителы<br>что создано человеком из материалов природ<br>блага) или без них (нематериальные блага).<br>вивается человеческое общество, тем бастре<br>часть. А человечеству для его существования | о поделить на две<br>во природой, и то,<br>ка (материальные<br>Емя больше раз-<br>е райсти вторая<br>1 и развития жиз- |                                       |                |
|      |                            | ненно необходимо непрерывно повторять и в<br>изводственные процессы.                                                                                                    | озобновлять про-                                                                                                    |                                       |                |
|      |                            | Второй аспект понимания экономики со<br>экономика возникает не просто из производст<br>кает из общественного производства, т. е. про<br>поводу которого люди вступают в общение д                                                                                           | остоит в том, что<br>тва. Она возни-<br>мизюдства, по<br>руг с другом. Эко-                                            |                                       | 20             |
|      |                            |                                                                                                    | 7                                                                                                    |                                       |                |

#### 9. Выделенный фрагмент скопируется в конспект

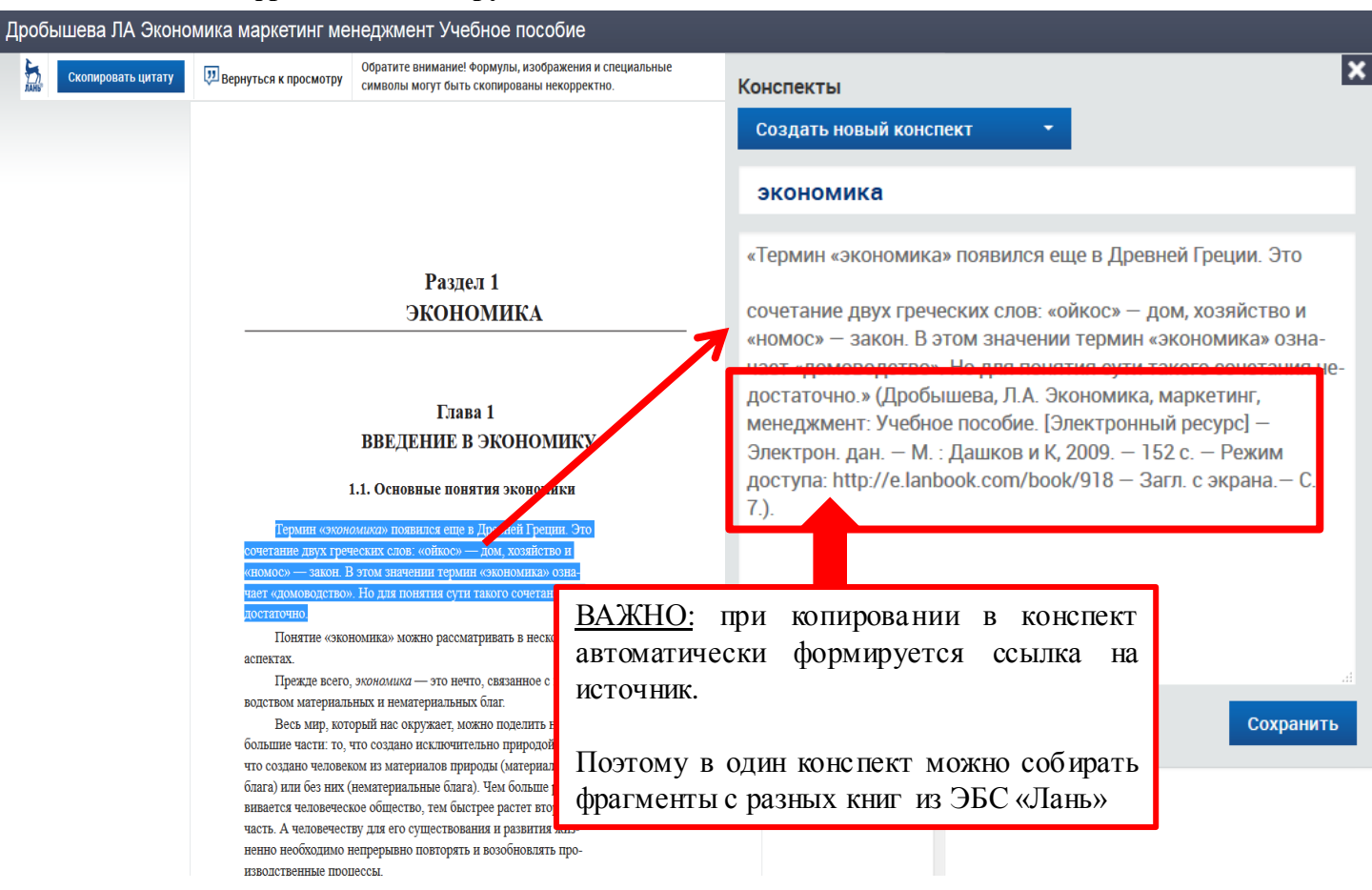

## 10. Для дальнейшей работы с книгой нажмите кнопку «Вернуться к просмотру»

| Дро  | бышева ЛА Экономика м | иаркетинг менеджмент Учеб                                                              | HOE TOCODIE                                                                                          |                                                                                                    |           |
|------|-----------------------|----------------------------------------------------------------------------------------|----------------------------------------------------------------------------------------------------|----------------------------------------------------------------------------------------------------|-----------|
| ЛАНЬ | Скопировать цитату    | 💴 Вернуться к просмотру                                                                | Обратите внимание! Формулы, изображения и специальные<br>символы могут быть скопированы некорректно. | Конспекты                                                                                                    | ×         |
|      |                       |                                                                                        | Í.                                                                                                   | Создать новый конспект 🔹 🔻                                                                                                    |           |
|      |                       |                                                                                        |                                                                                                    | экономика                                                                                                    |           |
|      |                       |                                                                                        |                                                                                                    | «Термин «экономика» появился еще в Древней Гр                                                                                                    | еции. Это |
|      |                       | Раздел<br>ЭКОНО                                                                        | 1<br>МИКА                                                                                            | сочетание двух греческих слов: «ойкос» – дом, хозяйств<br>«номос» – закон. В этом значении термин «экономика» «<br>чает «домоводство». Но для понятия сути такого сочета<br>достаточно » (Дробышева, Л.А. Экономика, маркетинг,<br>менеджмент: Учебное пособие. [Электронный ресурс] –<br>Электрон. дан. – М.: Дашков и К, 2009. – 152 с. – Режим<br>доступа: http://e.lanbook.com/book/918 – Загл. с экрана. |           |
|      |                       | Глава                                                                                  | 1                                                                                                    | <i>(.)</i> .                                                                                                    |           |
|      |                       | ВВЕДЕНИЕ В З                                                                           | Экономику                                                                                            |                                                                                                    |           |
|      |                       | 1.1. Основные понят                                                                    | ия экономики                                                                                         |                                                                                                    |           |
|      |                       | Термин «экономика» появился еще в Д                                                    | Іревней Греции. Это                                                                                  |                                                                                                    | a.        |
|      |                       | сочетание двух греческих слов: «ойкос» — ,<br>«номос» — закон В этом значении термин ( | дом, хозяйство и<br>(экономика)» озна-                                                               | 🗙 Удалить конспект                                                                                                    | Сохранить |
|      |                       | чает «домоводство». Но для понятия сути та<br>достаточно.                              | кого сочетания не-                                                                                   |                                                                                                    |           |
|      |                       | Понятие «экономика» можно рассматр                                                     | ивать в нескольких                                                                                   |                                                                                                    |           |
|      | 1                     | аспектах.<br>Прежде всего, экономика — это ненто                                       | 09023000.0 0 00002.                                                                                  |                                                                                                    |           |
|      | 1                     | водством материальных и нематериальных (                                               | лаг.                                                                                                 |                                                                                                    |           |
|      | 6                     | Весь мир, который нас окружает, можи<br>большие части: то, что создано исключител      | но поделить на две<br>ьно природой, и то,                                                            |                                                                                                    |           |
|      | 1                     | что создано человеком из материалов приро<br>блага) или без них (нематериальные блага) | ды (материальные<br>Чем больше раз-                                                                  |                                                                                                    | _         |
|      | I                     | вивается человеческое общество, тем быстр                                              | ее растет вторая                                                                                     | 2                                                                                                    | 1         |
|      | 1                     | часть. А человечеству для его существовани                                             | ия и развития жиз-                                                                                   |                                                                                                    |           |
|      | 1                     | ненно необходимо непрерывно повторять и                                                | возобновлять про-                                                                                    |                                                                                                    |           |

## Работа с конспектами

## Все конспекты доступны в Вашем личном кабинете

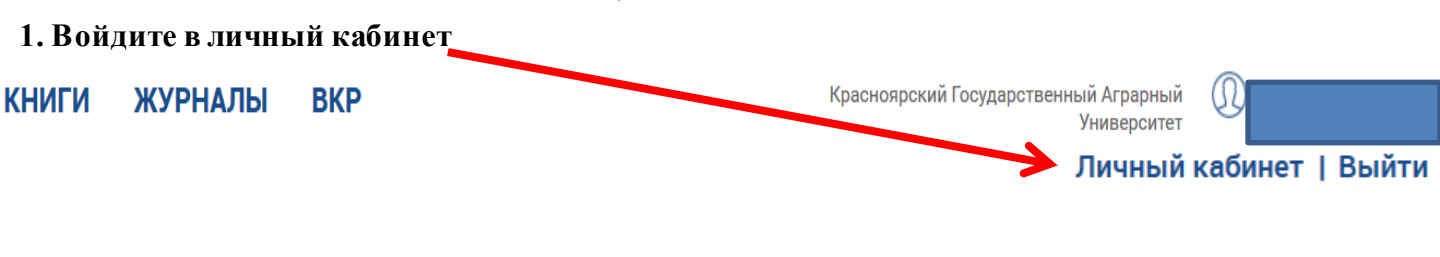

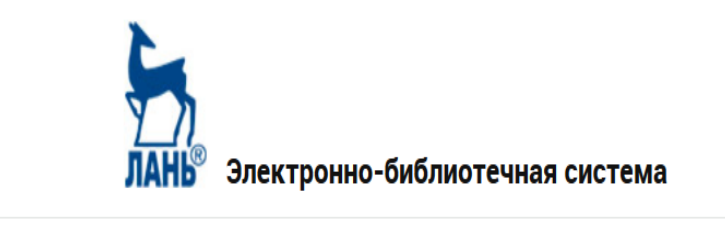

Поиск по системе

Введите запрос, например: Органическая химия

## 2. Нажмите на вкладку «Конспекты»

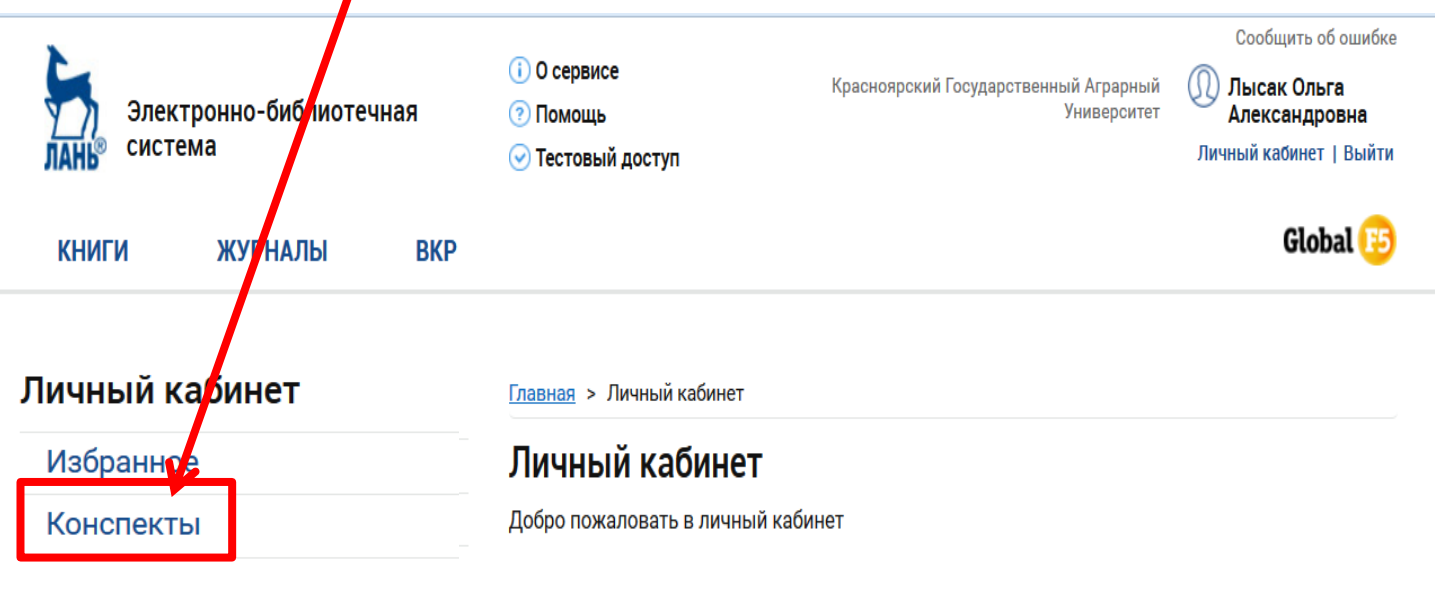

## Профиль

Изменить личные данные

Изменить пароль

## Сообщения

Входящие

Отправленные

Q

# Добавление книги в избранное

## В ЭБС «Лань» Вы можете создавать свою подборку книг

1. Откройте интересующую книгу

### На странице описания книги нажмите на кнопку «В избранное»

| Латинский язык                  |                               |                                                    |
|---------------------------------|-------------------------------|----------------------------------------------------|
|                                 | Белоусова А.Р., Дебабова М.М. |                                                    |
|                                 | Издательство:                 | Издательство "Лань"                                |
| Латинский                       | ISBN:                         | 978-5-8114-1969-2                                  |
| ЯЗЫК                            | Год:                          | 2015                                               |
| A Martin Sta                    | Издание:                      | 2-е изд., испр.                                    |
|                                 | Страниц:                      | 160 страниц                                        |
|                                 | Уровень образован             | ния: СПО (среднее профессиональное<br>образование) |
| 5                               | 🛄 ЧИТАТЬ                      |                                                    |
| Приобрести в личное пользование | 📄 библиографиче               | еская запись 🛛 😭 В избранное                       |

Если Вы в режиме чтения книги, то нажмите на кнопку «В избранное», которая находится в верхнем навигационном меню

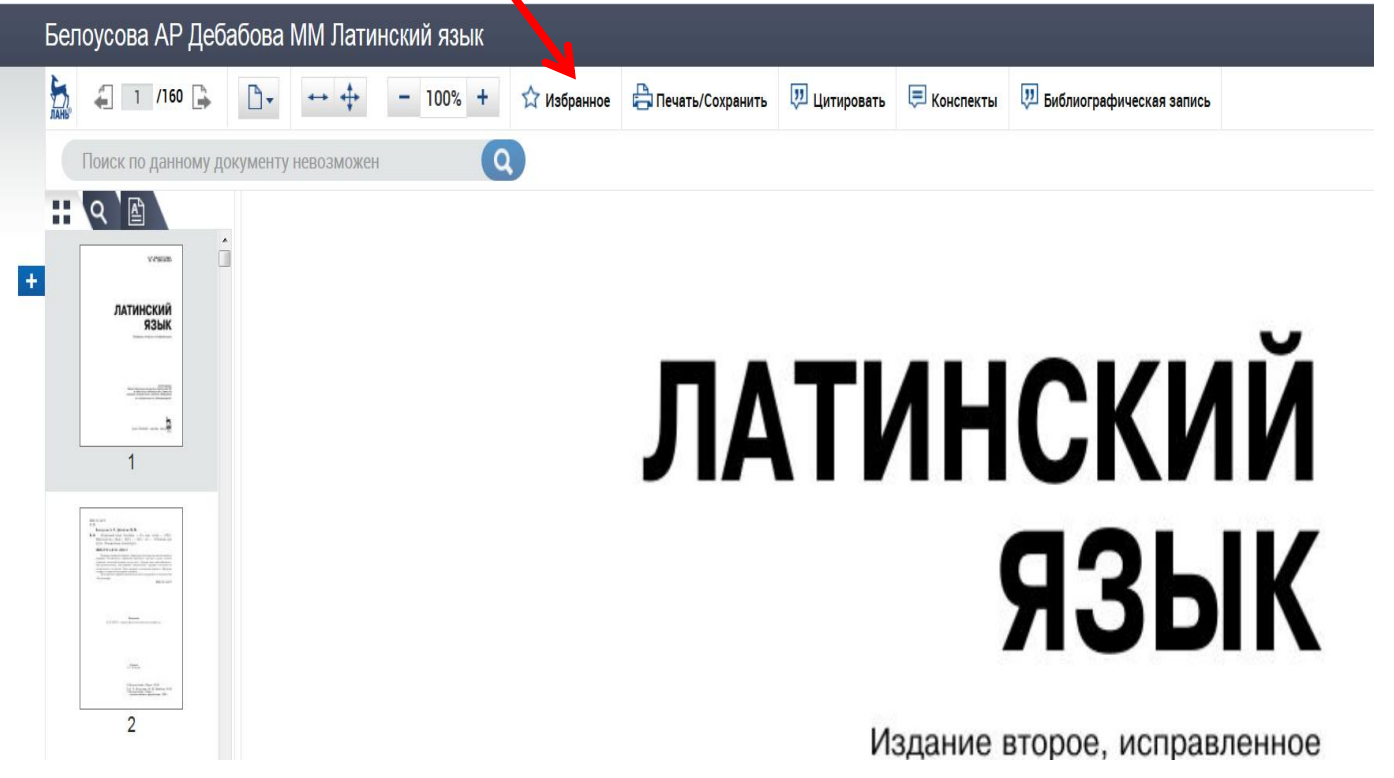

## Выбранные издания попадают в Ваш личный кабинет

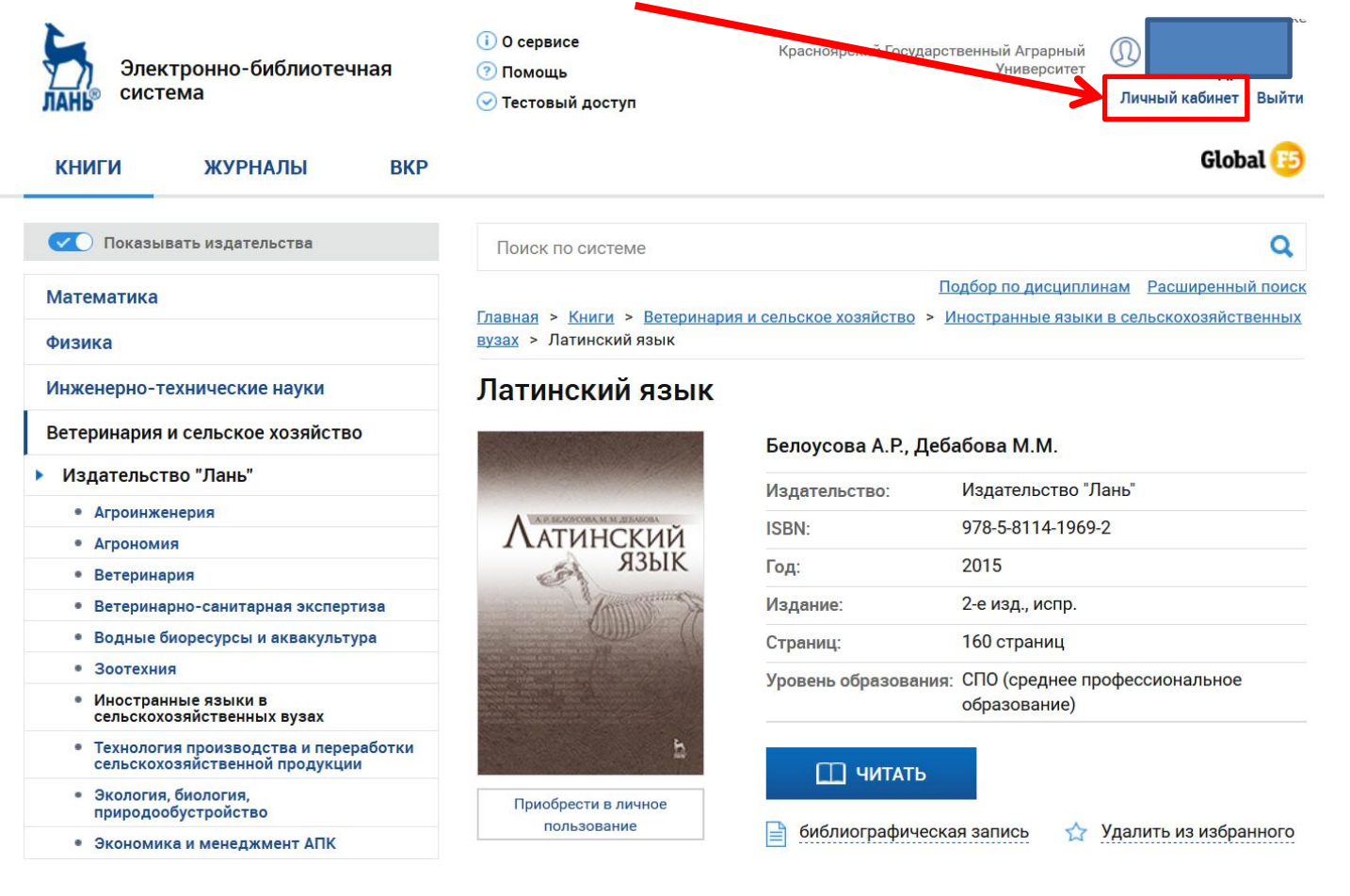

## Откройте вкладку «Избранное»

| Электронно-риблиотечная<br>система | <ol> <li>О сервисе Красноярский Государственный Аграрный</li> <li>Помощь Университет</li> <li>✓ Тестовый доступ</li> </ol> | Сообщить об ошибке<br>Д. Лысак Ольга<br>Александровна<br>Личный кабинет   Выйти |
|------------------------------------|----------------------------------------------------------------------------------------------------|---------------------------------------------------------------------------------|
| КНИГИ ЖУРНАЛЫ ВКР                  |                                                                                                    | Global 🤒                                                                        |
| Личный кабинет<br>Избранное        | <u>Главная</u> > Личный кабинет<br>Личный кабинет                                                                          |                                                                                 |
| Конспекты                          | Добро пожаловать в личный кабинет                                                                                          |                                                                                 |
| Профиль<br>Изменить профиль        | Появятся выбранные издания                                                                                                 |                                                                                 |
| Сообщения                          | Избранное                                                                                                    |                                                                                 |
| Входящие                           | + Создать папку                                                                                                    |                                                                                 |
| Отправленные                       | Кененова И.П., Сидорова Т.Э.<br>Правоведение. Конспект лекций                                                              | Действия                                                                        |

Дмитриев Ю.А., Пиголкин А.С.

Боговая И. О., Теодоронский В. С.

Озеленение

Барановский Г.В.

Теория государства и права. Учебник для вузов

INX Mect

Юбилейный сборник сведений о деятельности бывших воспитанников Института гражданских инженеров (Строительного училища)

Закладок: 1

Закладок: 1